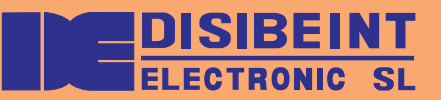

# User's manual

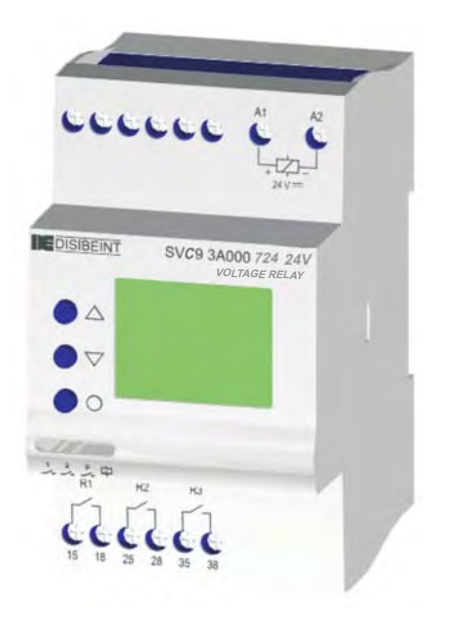

# Digital SVC control relay

DISIBEINT ELECTRONIC S.L, has been present in the field of the manufacture of components for the industrial automation for more than 35 years, and maintains in constant evolution their wide range of products structured in five families:

· Sensors, magnetic switches and transducers

- · Level relays for liquids and solids
- Timers
- · Control, surveillance and logic relays
- · Digital control relay
- · Data transmission

Our permanent preoccupation is to give a suitable answer to the problems that appear in the automation of the different industrial processes, providing the most suitable material for each application.

#### GUARANTEE

The products provided by DISIBEINT has a guarantee period of two years, against all defect due to the materials or to the manufacture of the equipment. It does not cover the defects caused during the transport or by a bad application, neither the elements subject to wearing down, nor the direct or indirect consequences caused in the installation by the inadequate use of the equipment.

Rev.03 · 06/02/2015

DISIBEINT reserves the right to modify the specifications stated in this document without previous notice.

# INDEX

| Description and parts of the equipment | 2  |
|----------------------------------------|----|
| Technical data                         | 3  |
| Quality certificate                    | 5  |
| Conventions used in this manual        | 6  |
| General concepts                       | 7  |
| Types of screen                        | 8  |
| Fast guide for beggining               | 13 |
| User programs                          | 14 |
| Advanced programming                   | 17 |

#### **MENUS AND SCREENS**

| Set up menu                          | 18 |
|--------------------------------------|----|
| State of the relay's contact         | 19 |
| State of the relay in alarm mode     | 20 |
| Voltage maximum and/or minimum       | 21 |
| Maximum ripple                       | 23 |
| Detection and/or release timing      | 25 |
| Loop 4-20 mA                         | 28 |
| RS485                                | 30 |
| Options menu                         | 31 |
| Save program                         | 32 |
| User program                         | 33 |
| Programs 1 and 2                     | 34 |
| See screen                           | 35 |
| Edition of the user screen           | 36 |
| Information of the model and version | 37 |
| Screen refresh                       | 38 |
| Out of bounds                        | 39 |
| Blocking parameters                  | 40 |
| Language                             | 41 |
| Complementary functions              | 42 |
| Error messages                       | 46 |
| Outputs communication                | 47 |
|                                      |    |

# DESCRIPTION OF THE EQUIPMENT

The SVC model is a digital control relay for DC.

The parameters can be controlled are:

- Max and / or minimum.
- Ripple max.

Operations under the control of different parameters can be associated with three relays, a 4-20 mA current loop or RS232 serial communication RS485. Each of the teas available relays can be assigned the shot by one or more parameters.

# PARTS OF THE EQUIPMENT

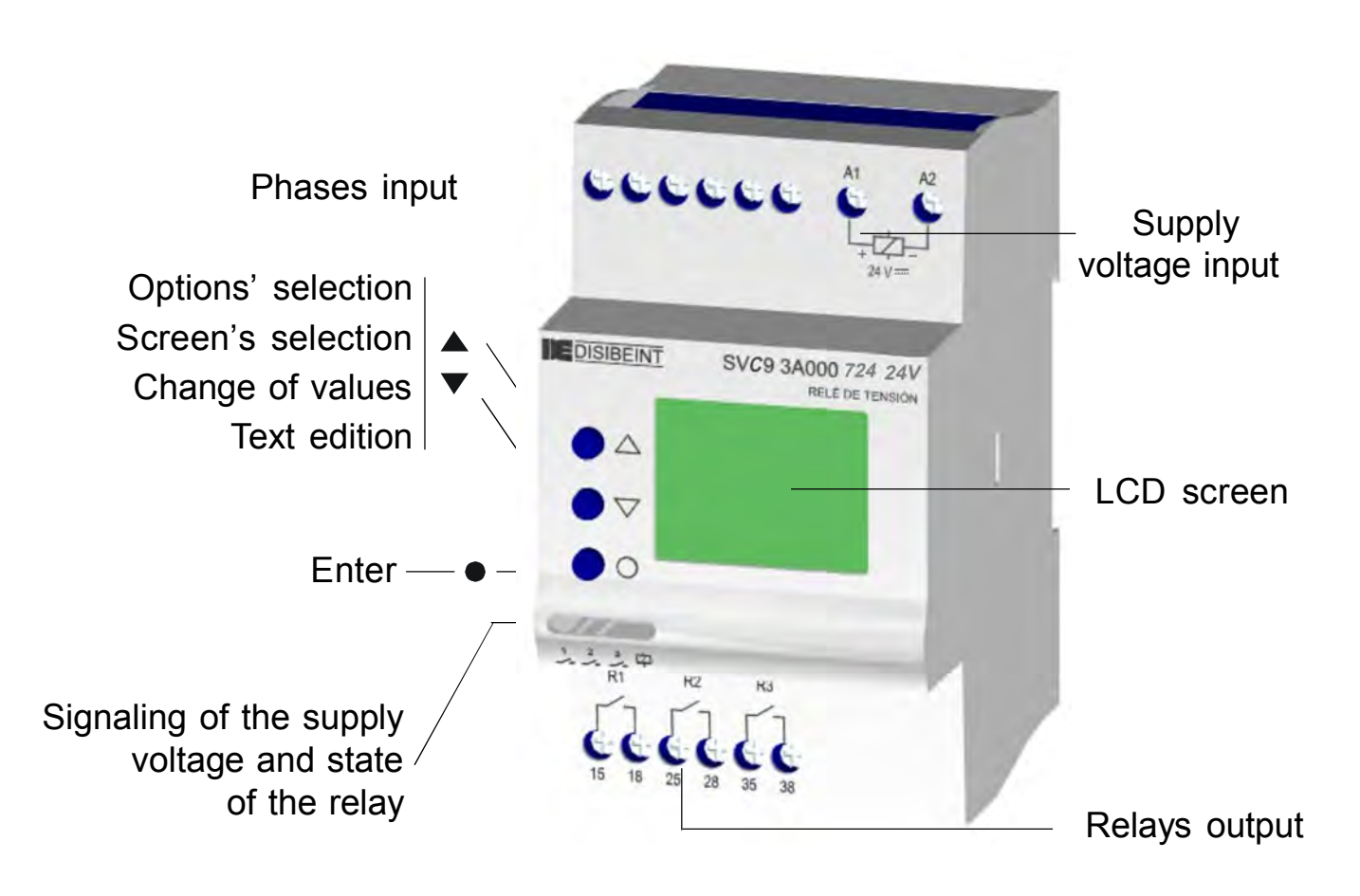

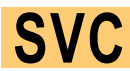

# **TECHNICAL DATA (1/2)**

| Function         | Voltage relay for DC voltage lines.<br>Control of own supply voltage.                                                                               |
|------------------|----------------------------------------------------------------------------------------------------|
| Operating mode   | User configurable. Each of the three relays available can be assigned its drive for one or more magnitudes, making it the first situation to occur. |
| Visualization to | By the following status displays:                                                                                                    |
| read value       | VOLTAGE: Line voltage.                                                                                                    |
|                  | RIPPLE: Line ripple.                                                                                                    |
| Output           | - To 13 independent relays                                                                                                    |
|                  | - Analogical 4-20 mA (optional)                                                                                                    |
|                  | - Communication RS232 - RS485 (optional)                                                                                                    |
| Detection/       | In all the figures you can designate the value of screening and / or replacement                                                                    |
| Replacement      | value.                                                                                                    |
| Timer            | It is associated with the action of the relay. Adjustable detection and / or replacement. Multiple functions.                                       |
| Repeatibility    | ± 30 ppm                                                                                                    |
| Time range       | 0,0199,99 s                                                                                                    |
|                  | 0,0199,99 m                                                                                                    |
|                  | 0,1999,9 h                                                                                                    |
| Precision        | Taken on the value being measured.                                                                                                    |
| VDC              | 0,7%                                                                                                    |
| Precision        | 1% additional of the value of the equipment.                                                                                                    |
| 4-20 mA          |                                                                                                    |
|                  |                                                                                                    |

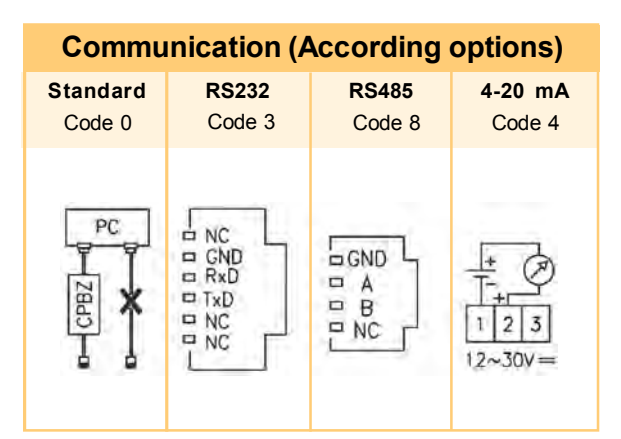

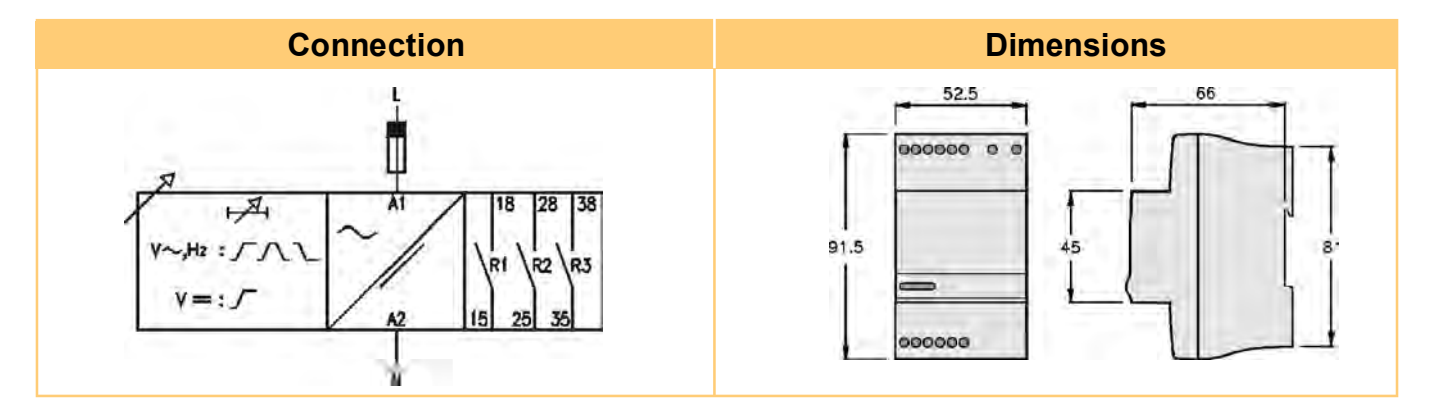

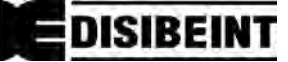

24/48 72/125

2500V

180 ms

3,3W

±25%

40 ms 30 ms Green led

2,2W

SVC

| Output<br>relays  |          | $ \begin{array}{ c c c c c c c c c c c c c c c c c c c$ | Supply<br>voltage |         |     |
|-------------------|----------|---------------------------------------------------------|-------------------|---------|-----|
| Resistive         | AC       | 6 A / 240 V                                             | Rang              | e 12    | Т   |
| load              | DC       | 6 A / 24 V                                              | Galvanic isolatic | n No    | †   |
| Inductive         | AC       | 3 A / 240 V                                             | Operating margin  | IS      | _   |
| load              | DC       | 3 A / 24 V                                              | Consumptio        | n 2     | 2.2 |
| Mechani           | cal life | > 10 <sup>6</sup> oper.                                 | Power on tim      | e 80 ms | 3   |
| Mech. switchin    | g rate   | 18.000 oper. / hour                                     | Detection tim     | e       | -   |
| Elect. life at fu | III load | 360 oper. / hour                                        | Res               | et      |     |
| Contact m         | aterial  | AgSnO Alloy                                             | Indicatio         | n       | G   |
| Operating v       | oltage   | 240 VAC (85 °C)                                         |                   |         | _   |
| Volt. between co  | ntacts   | 1000 VAC                                                |                   |         |     |
| Volt. coil/c      | ontact   | 4000 VAC                                                |                   |         |     |
| Isolation resis   | stance   | > 100 MW (500 VDC)                                      |                   |         |     |
| Indi              | cation   | 1 red led for relay                                     |                   |         |     |
|                   |          |                                                         |                   |         |     |

#### Constructives and ambientals dats

| Overvoltage category         | III (EN61010)                                                                                                    |  |
|------------------------------|----------------------------------------------------------------------------------------------------|--|
| Rated impulse voltage        | 4 kV                                                                                                    |  |
| Pollution degree             | llution degree 2 (EN61010)                                                                                                    |  |
| Protection                   | IP 20                                                                                                    |  |
| Approximate weight           | 280 g                                                                                                    |  |
| Storage temperature          | -30+80°C                                                                                                    |  |
| Operating temperature        | -20+50°C                                                                                                    |  |
| Humidity                     | < 95% HR                                                                                                    |  |
| Housing                      | Cycoloy - Light grey                                                                                                    |  |
| Socket                       | Lexan - Transparent                                                                                                    |  |
| Leds cover                   | Technyl - Dark blue                                                                                                    |  |
| Button, terminal block, clip | Brass                                                                                                    |  |
| Pins of the terminal block   | 0,8 Nm                                                                                                    |  |
| Approvals                    | Designed and manufactured under EEC standards.<br>Electromagnetic compatibility, directives 89/366/EEC and 92/31/EEC<br>Electric safety, directive 73/23/EEC. Plastics: UL 91 V0 |  |
|                              |                                                                                                    |  |

SVC

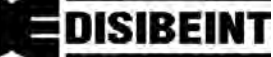

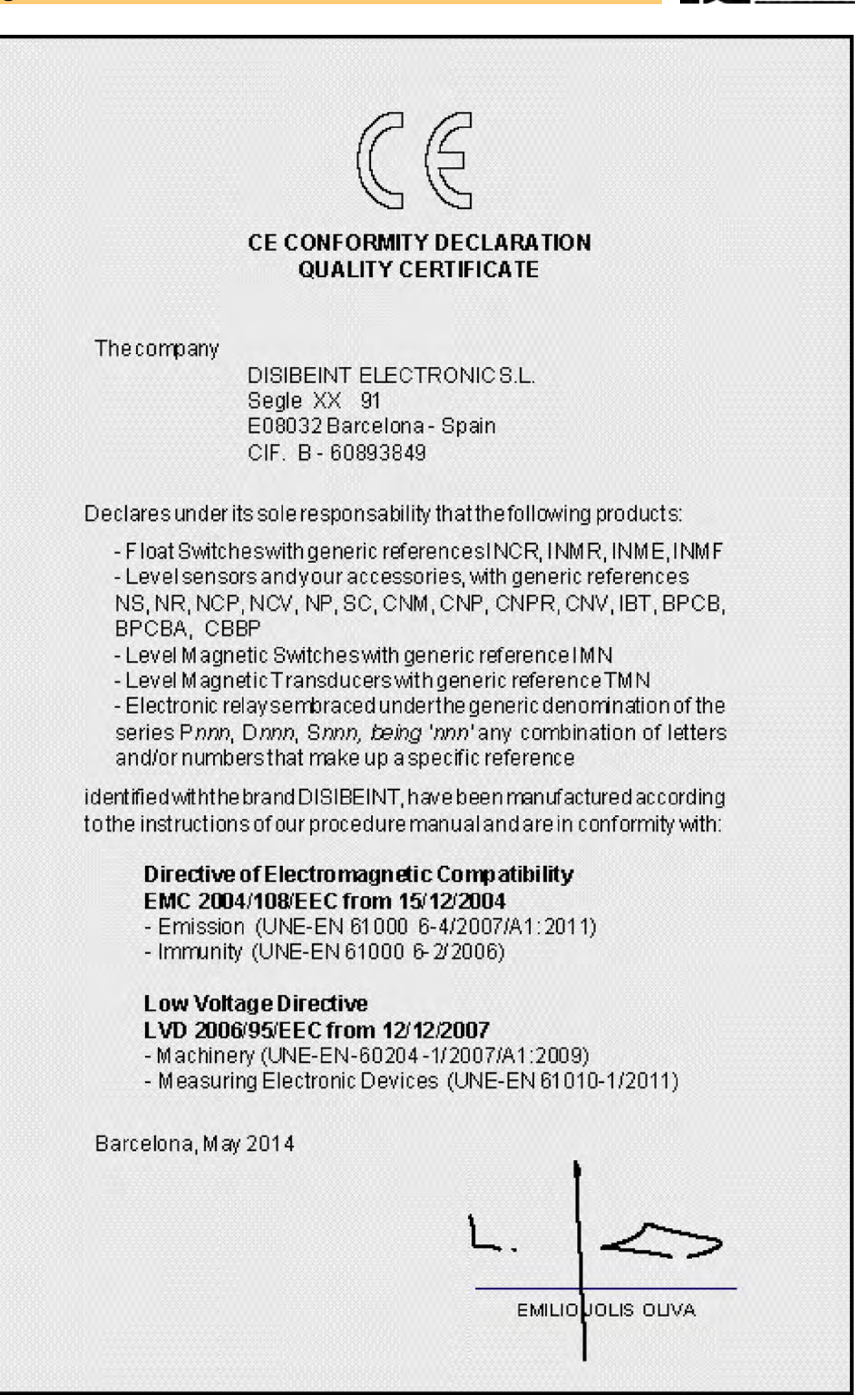

# **CONVENTIONS USED IN THIS MANUAL**

| Symbols |                                                                                             |  |
|---------|---------------------------------------------------------------------------------------------|--|
| i       | It refers to the information own of the theme that is treated.                              |  |
|         | Indicate important warnings to take into account.                                           |  |
| •       | It refers to how the keys must be pressed to perform the actions indicated in the examples. |  |
| ٢       | General information about the controller or about this manual, too.                         |  |

| Screens |                                                                                                    |
|---------|----------------------------------------------------------------------------------------------------|
|         | In the pages where is explained how to access to the different screens and menus (pages 1846), it is shown the way to come to the resolution of every option. This way is highlighted by a dark background of the of the screens related in that option. |
|         | The union of several screens by means of a dashed line, means that the option is valid for all of them.                                                                                                    |

# **GENERAL CONCEPTS**

**Loop 4-20 mA (optional):** The value sent by the 4-20mA loop can be whichever of the following ones:

- Voltage
- Ripple

See the pages 28-29 to associate a value to the current loop.

**Communication with PC (optional):** It is possible to communicate with a computer model SVC via the RS232 serial port for remote programming or to process the data it generates. For a standing-alone communication, the programming interface CBPZ is required. For a multiple communication (up to 31 equipments) an RS232-RS485 conversor must be used, reference SBAZ.

**Display's illumination:** The display remains illuminated while its is accessed to the different screens. If a key is not pressed for longer than 30 seconds, the light turns off. In order to turn the light on, it is enough to press any key once only.

**Working mode:** After setting up the controller's parameters, it can be back to the normal working mode by executing the option RETURN from the set up menu. The status screens can be also visualized if any key is not pressed for longer than 3 minutes.

**Interactive menus:** Only those options that can be configured are accessible in menus, being the rest of the they no visible. This characteristic is interactive, this is, that it's produced automatically in function of the active options at each moment.

**Change of values:** The screens used to change a numerical value contain the margins between that value can be adjusted. These margins can depend on another options, so that they can visualize different values in function of another previous relations.

**Assignation of magnitudes**: Each relay can be activated by the control of one or various magnitudes. For exemple, it can be assigned to RELAY 1 the action by maximum voltage and maximum ripple, although when the relay is activated, it's not possible to know which magnitude has provoked it.

# **TYPES OF SCREENS (1/5)**

#### 1.1 Status screen

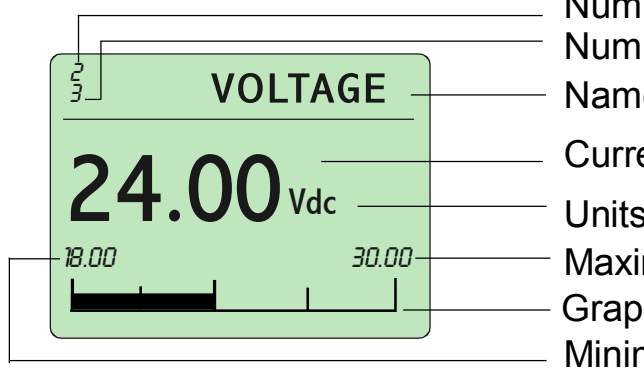

Number to current screen Number to total screens Name of the magnitude Current value Units Maximum limit Graphical bar Minimum limit

The status screens show the actual values of the magnitudes that the equipment controls . In the normal working mode, the equipment shows the status screen that the user has chosen like preferring magnitude of visualization. In order to move around among the different status screens of status, press  $\checkmark$ . By pressing  $\bullet$  from anyone, it is entered to the set up menu.

The default status screen is the one shown when the equipment is powered or when any key is pressed for longer than 3 minutes. To select it, execute the option SEE SCREEN (see page 35).

#### 1.2 User screen

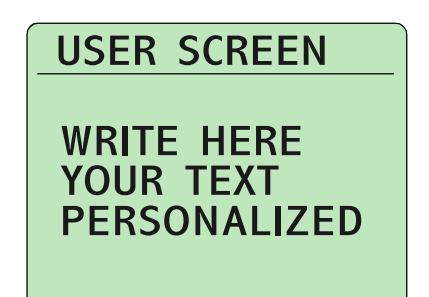

The text edited in the user screen is the one that will be shown next to the status screens when the equipment is i the normal working mode. The characters that can be used are the following:

A B C D E F G H I J K L M N O P Q R S T U V W X Y Z Å Æ ß Ç Ñ Ø - / # % < = > 0 1 2 3 4 5 6 7 8 9

| <b>\</b> | Pressing $\bigvee$ and $\bigwedge$ the desired character is selected and<br>becomes validated by pressing $\bigoplus$ , moving up to the follow-<br>ing position of the right hand or to the line below. The repeated<br>pulsation of $\bigoplus$ provokes the advance of the cursor. |
|----------|----------------------------------------------------------------------------------------------------|
|          |                                                                                                    |
|          | A validated character can not get modified, that means that<br>is not possible to move back. In order to modify a text, is<br>necessary to enter again into the edition screen.<br>In order to abandon this screen is essential to advance until                                      |

the last position of the last row.

# **TYPES OF SCREEN (2/5)**

#### 2.1 Screen of options menu

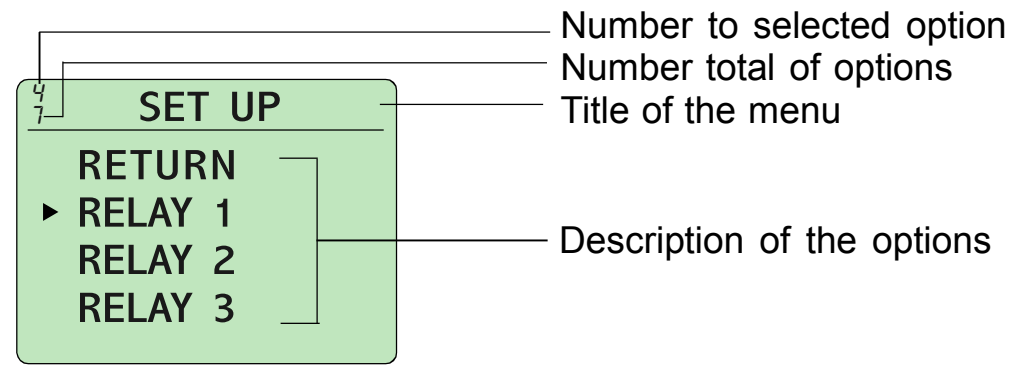

#### 2.2 Selection of options menu

Are those in which a series of options is visualized, line by line. The selection of one option carries to a new menu. The digits placed at the top of the screen indicate, from top to down, the number of the selected option and the total number of options. The options are disposed in an endless loop, in such a way than after the last option it comes to the first one of the series. In the same way, moving back from the first option it comes to the last one of the series.

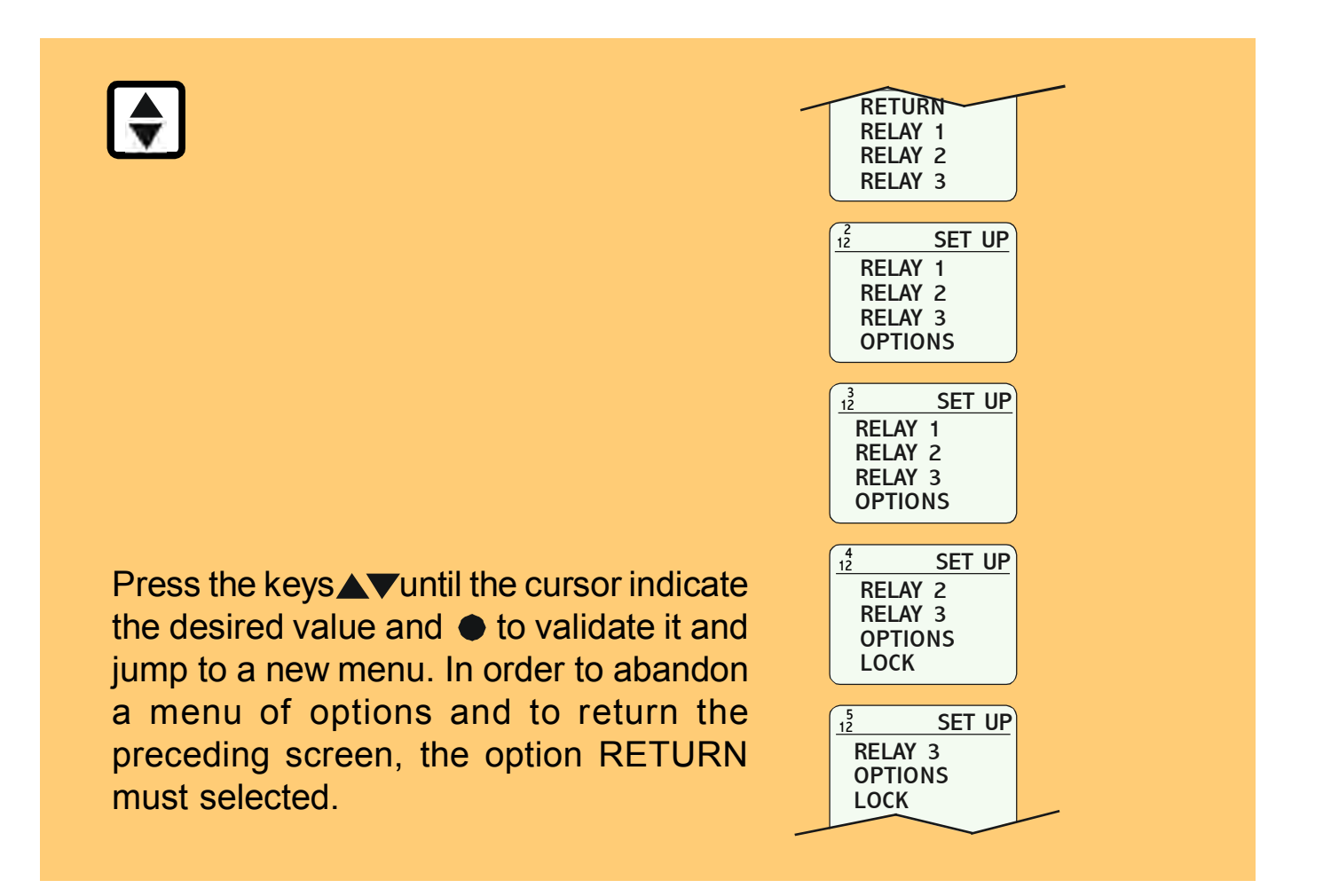

# **TYPES OF SCREENS (3/5)**

#### 3.1 Informative screen of numerical value

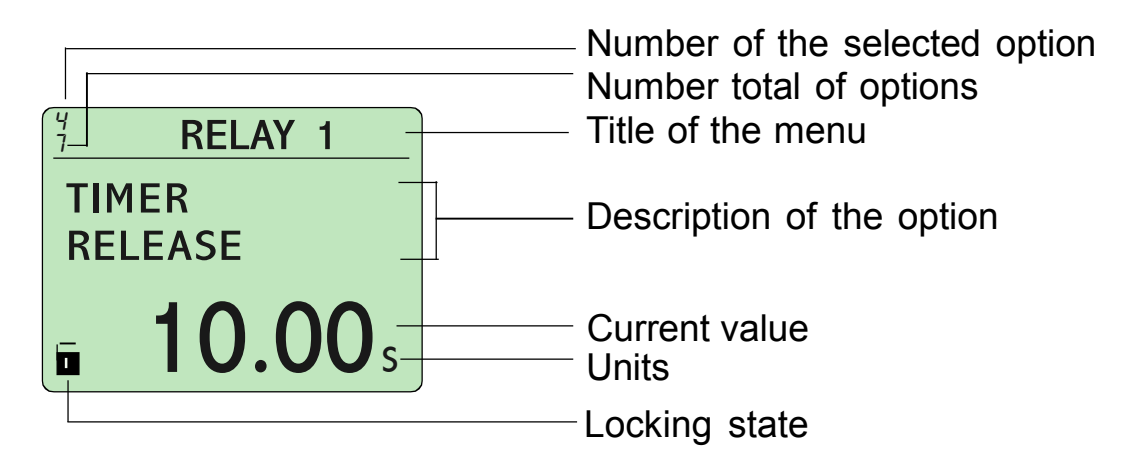

#### 3.2 Screen for changing a numerical value

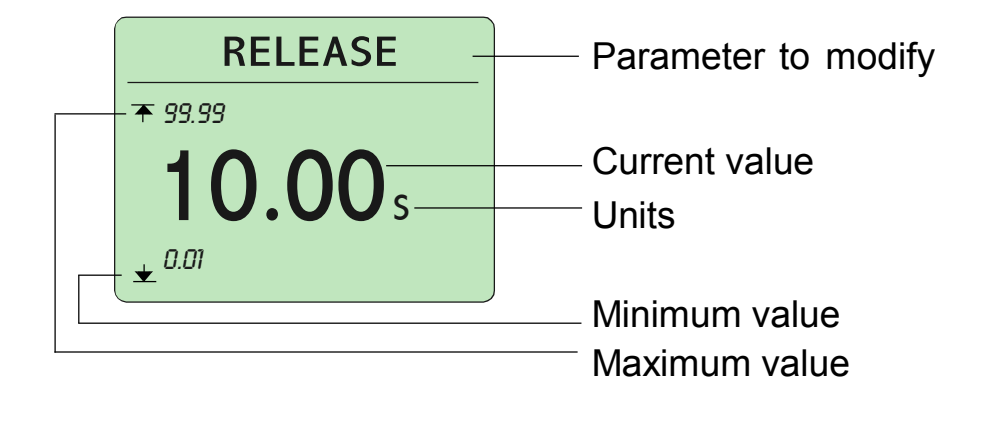

•

Once placed on the screen that shows the parameter we want to modify its value, press • in order to access to the screen for changing the value. Since the modification is done digit by digit and not like a complete value, the first digit at left remains blinking. Press  $\blacktriangle$  to modify the value and • to validate it and to advance to the following digit. When the last digit becomes validated the preceding screen is visualizated again.

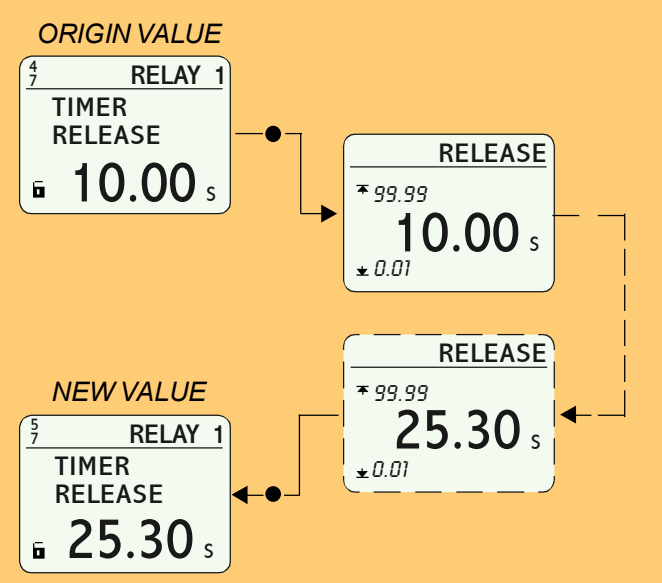

# TYPES OF SCREENS (4/5)

# 4.1 Informative screen of alphanumeric value

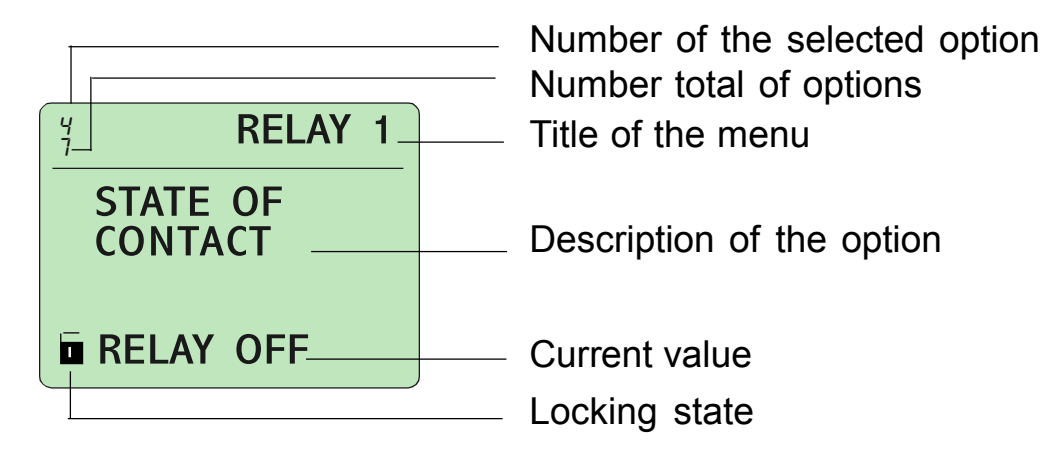

#### 4.2 Screen for changing an alphanumerical value

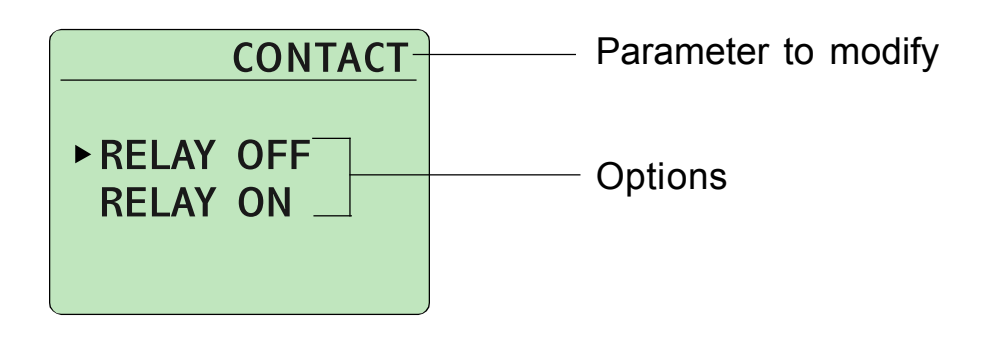

•

Once placed on the screen that shows the parameter we want to modify its value, press • in order to access to the screen for changing the value.

Press  $\blacktriangle$   $\checkmark$  until the cursor indicates the desuired value and  $\bullet$  to validate it and return to the preceding screen.

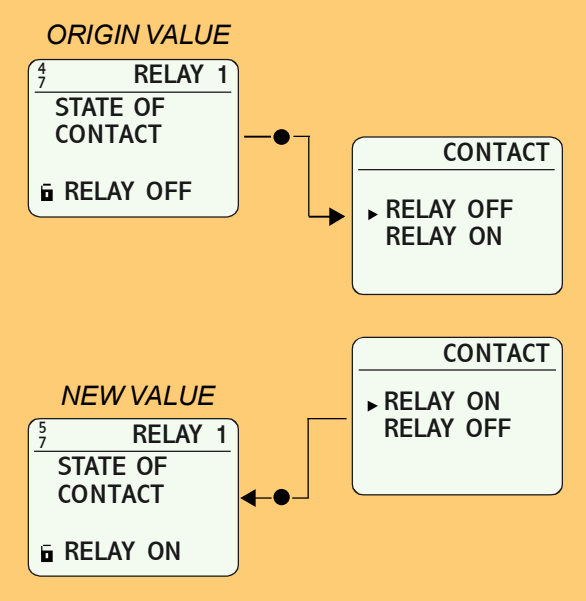

# **TYPES OF SCREENS (5/5)**

#### 5.1 Screens menus

Are those in which is visualized a series of screens, all them related under the same concept. The digits placed at the top of the screen indicate, from top to down, the number of the selected screen and the total number of screens. The screens are disposed in an endless loop, in such a way than after the last screen it comes to the first one of the series. In the same way, moving back from the first screen it comes to the last one of the series.

Each one of the screens usually displays the definition of a parameter and its actual value. Press the keys  $\blacktriangle \checkmark$  to move to a new screen and  $\blacklozenge$  to modify the value visualized in it. If no-one value is visualized on the screen, pressing  $\bullet$  it is accessed to a new menu. In order to abandon a screens menu and return to the preceding one, the RETURN screen must be selected.

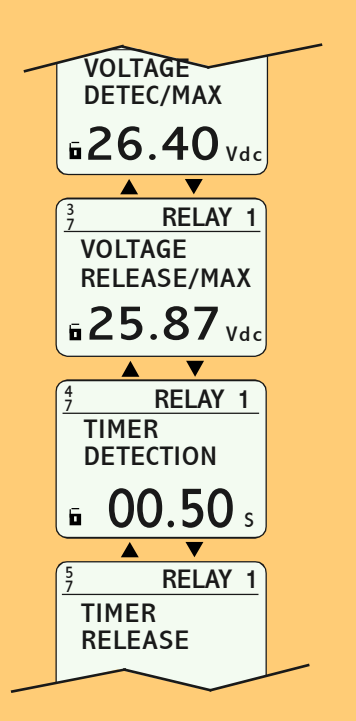

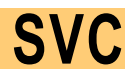

# QUICK START

- Apply supply voltage to terminals A1 and A2. Be sure to match with the value marked on the equipment. The green LED is lit. Now it does not matter if the red LEDs for relays or not illuminated.
- <sup>2</sup> Set the parameters that your application needs. You can now choose between two solutions: set each parameter individually (see Advanced Programming, pg. 17) or use the "user programs" which, by way of example, contain most of the parameters already configured for some applications "type" and where you only need to modify those that do not fit your application. Please read the description of these programs to see if it suits your needs. (See pp. 14..16).
- 3 Verify that the relay status is desired, checking the red LEDs on the front.
- <sup>4</sup> If correct, disconnect the power supply and connect the output relays under the terms of their application. Reapplying voltage, the team will be ready to work.

# USER PROGRAMS (1/3)

The user program is ongoing in the SVC model.

In order to modify them, load the program you desire (for example, number 1) into memory by means of the sequence SET UP-OPTIONS-PROGRAM 1. Modify the parameters, values, timers, etc. and do the opportune checkings until everything work correctly.

Bear in mind that the disconnection of the supply voltage <u>does not provoke</u> the loss of data. For your safety, save your changes by means of the sequence SET UP-OPTIONS-SAVE PROG. (see page 32).

Remember than every time that Program 1 is loaded into memory, the default factory parameters will be restored. If the User Program is loaded (SET UP-OPTIONS-PROG USER), you will obtain the parameters that you modified (see page 33).

It is not required to load any user program when the equipment turns on: it is kept the same configuration that was operative the last time that the equipment was turned off.

SVC

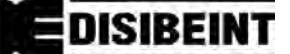

#### **USER PROGRAMS (2/3)**

**PROGRAM 1**: Control for overvoltage and undervoltage. It is suposed a voltage of 400 v.

**RELAY 1**: Control for overvoltage.

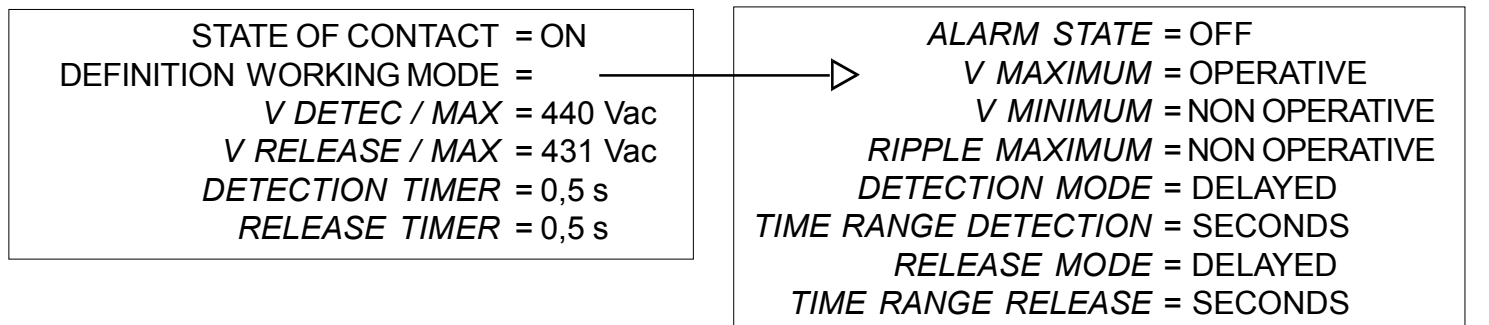

RELAY 2: Control for minimum.

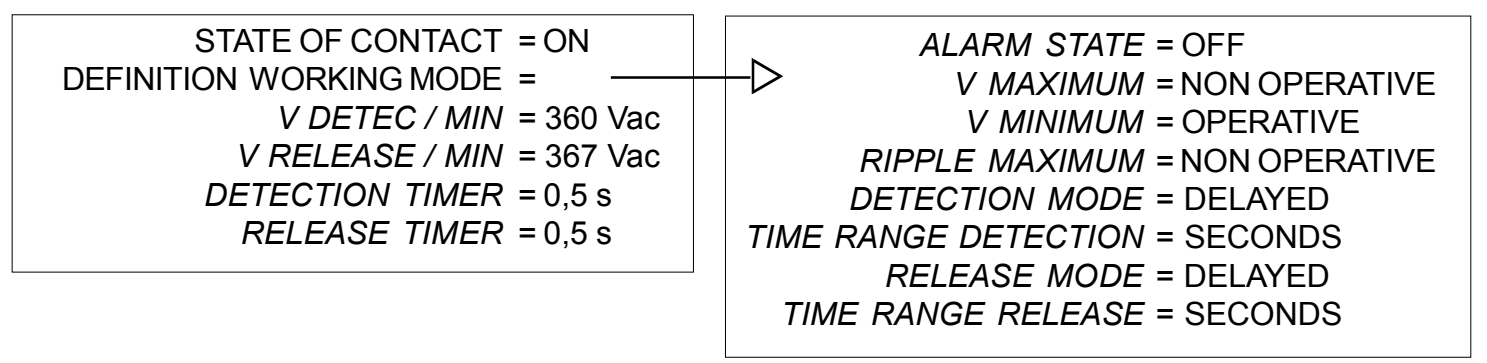

**RELAY 3:** Control for overvoltage and minimum

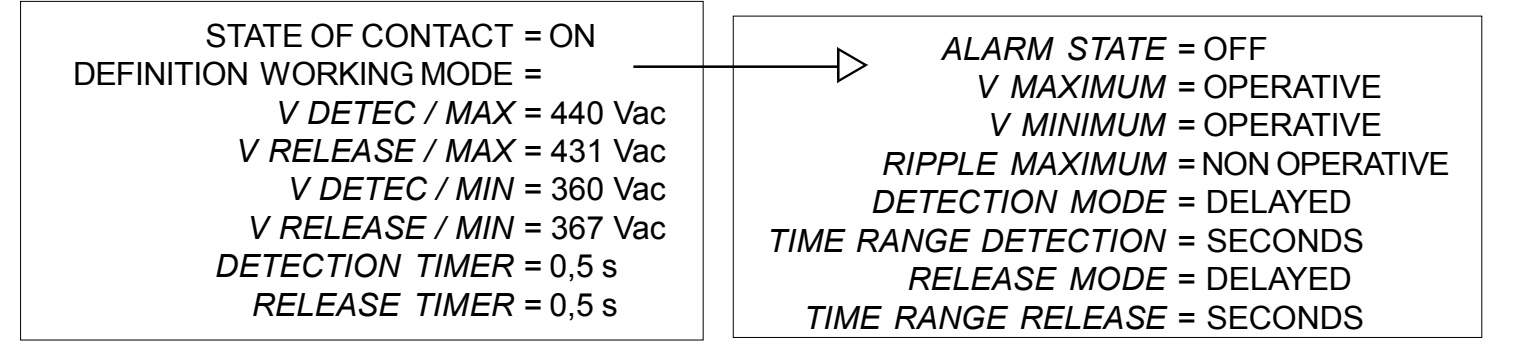

NOTE: Options in italics are only available according to the ones selected in DEFINITION WORKING MODE.

SVC

DISIBEINT

## **USER PROGRAMS (3/3)**

**PROGRAM 2**: Control for overvoltage, DC component, undervoltage and frequency. It is supose a voltage of 400 v.

**RELAY 1**: Control for overvoltage.

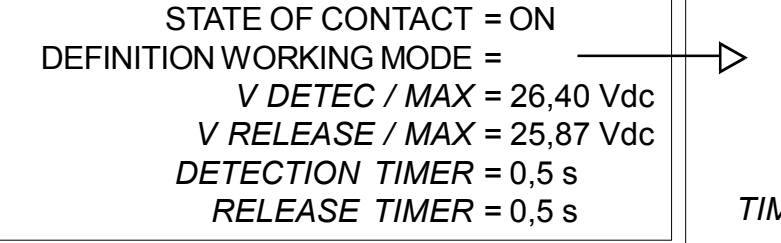

| ALARM STATE = OFF              |  |
|--------------------------------|--|
| V MAXIMUM = OPERATIVE          |  |
| V MINIMUM = NON OPERATIVE      |  |
| RIPPLE MAXIMUM = NON OPERATIVE |  |
| DETECTION MODE = DELAYED       |  |
| TIME RANGE DETECTION = SECONDS |  |
| RELEASE MODE = DELAYED         |  |
| TIME RANGE RELEASE = SECONDS   |  |
|                                |  |

**RELAY 2**: Prealarm for overvoltage.

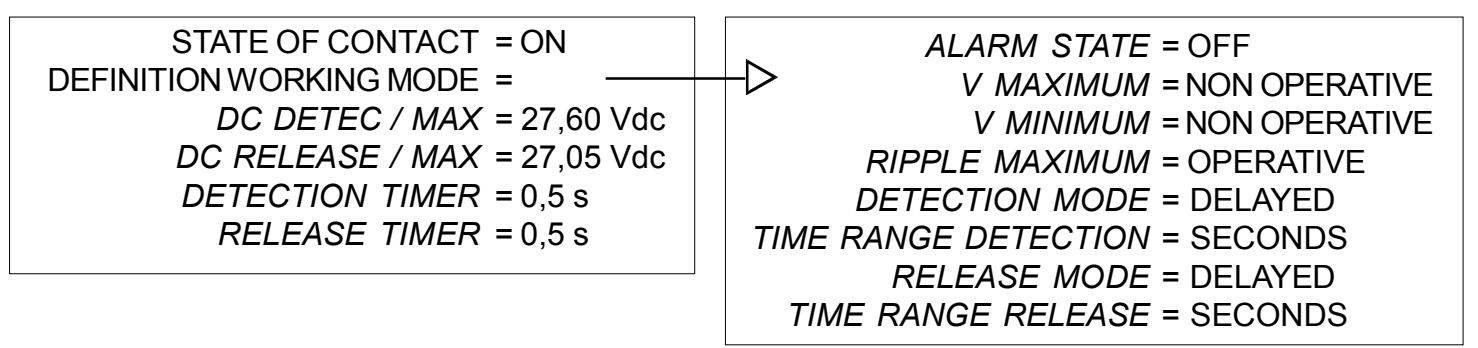

**RELAY 3**: Alarm for overvoltage.

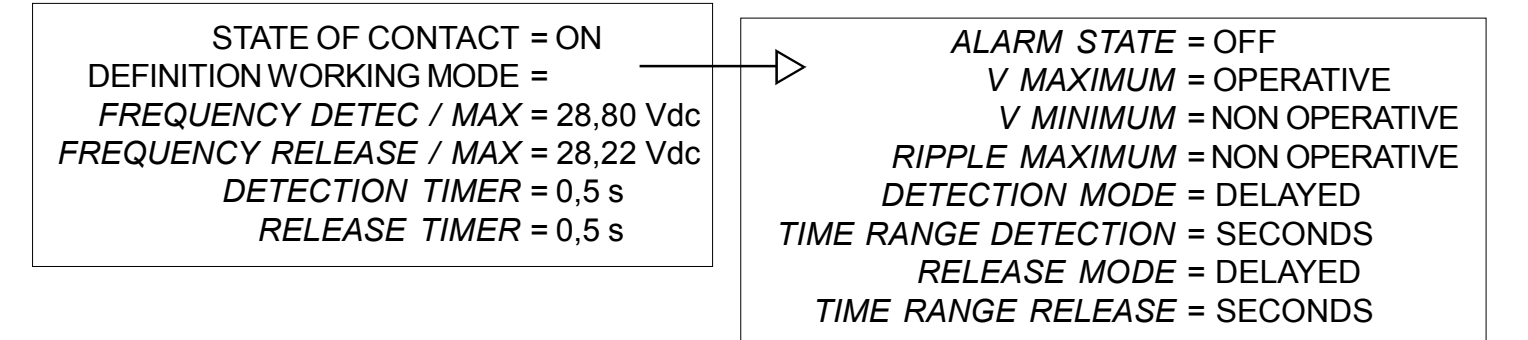

NOTE: Options in italics are only available according to the ones selected in DEFINITION WORKING MODE.

#### ADVANCED PROGRAMMING

If you want to program by your own the controllers SVO or SVP, it is not necessary to load any program. Set the parameters showed in the screens that appear when putting the equipment on for the first time. Follow the steps below before beginning to program:

1 - Determine what action will make each relay (Ex.: relay 1 to control the overvoltage, relay 2 to control the ripple, ...).
Bear in mind the following characteristics:

1.1 - Different relays can control the same magnitude (Ex.: To set up two set points for a minimum voltage, active the detection by minimum voltage for the relays 1 and 2, and set a different value to each one of them).

1.2 - Diferent magnitudes can be associated to the same relay.

2 - Determine what actions will have timing (Ex.: 3 seconds when detecting overvoltage, 5 seconds when detecting maximum ripple, ...).

- Begin to program. Remember that certain options will be available according to which are settled in other previous options. Enter to the menu SET UP and select RELAY 1. Look for the screen DEFINITION WORKING MODE and select it. Active and deactive the options of the screens of this menu according to your previous planning. If you want to add timing to the detection or to the release, set the screens MODE DETECTION or MODE RELEASE like DELAYED, respectively. In the following screen you will be able to set the time units. Select the screen RETURN to return to the previous menu and program the rest of the options that you have actived for RELAY 1.
- 4 Proceed in the same way for the rest of relays, in case that you are going to use them.

5 - Consult the following pages to know the rest of programming possibilities offered by the models SVC.

SVC

DISIBEINT

#### **SET UP MENU**

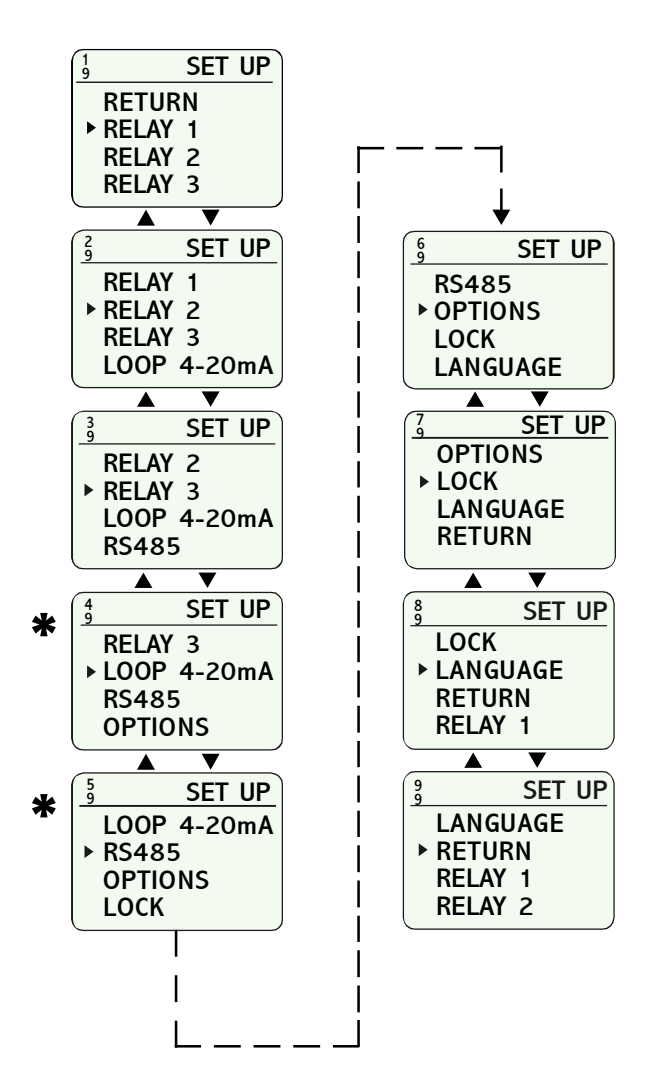

Is the main menu from which is possible to set up all the parameters involved in the equipment. It is accessed from the status screens when pressing the button "Enter". It is also possible to arrive by chosing the succesives options RETURN included in whichever of the rest of menus or screens.
 These options depend on the selected equipment, it means

These options depend on the selected equipment, it means that they cannot be available in the one you have.

# STATE OF THE RELAY CONTACTS

SVC

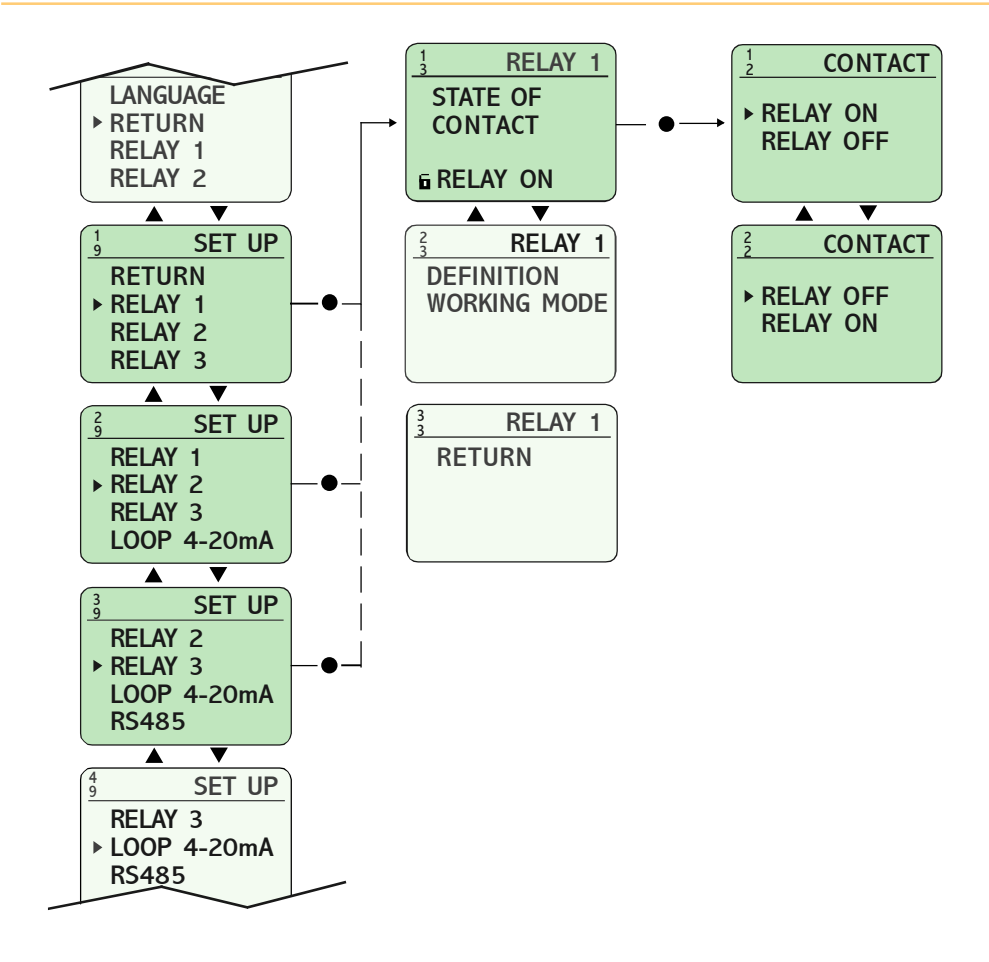

|             | Existing information on this page and in the subsequent<br>configuration referred RELAY 1, RELAY extend to RELAY<br>2 and 3, being necessary to set the parameters of each<br>relay independently.                                           |
|-------------|----------------------------------------------------------------------------------------------------|
| <b>(i</b> ) | The state of the relay (OFF/ON) indicates the position of<br>the contacts of the relay when the controller is turned on.<br>The state of the contact of the relay must be set up according<br>to the required operation you need to perform. |

DISIBEINT

# STATE OF CONTACT IN ALARM

SVC

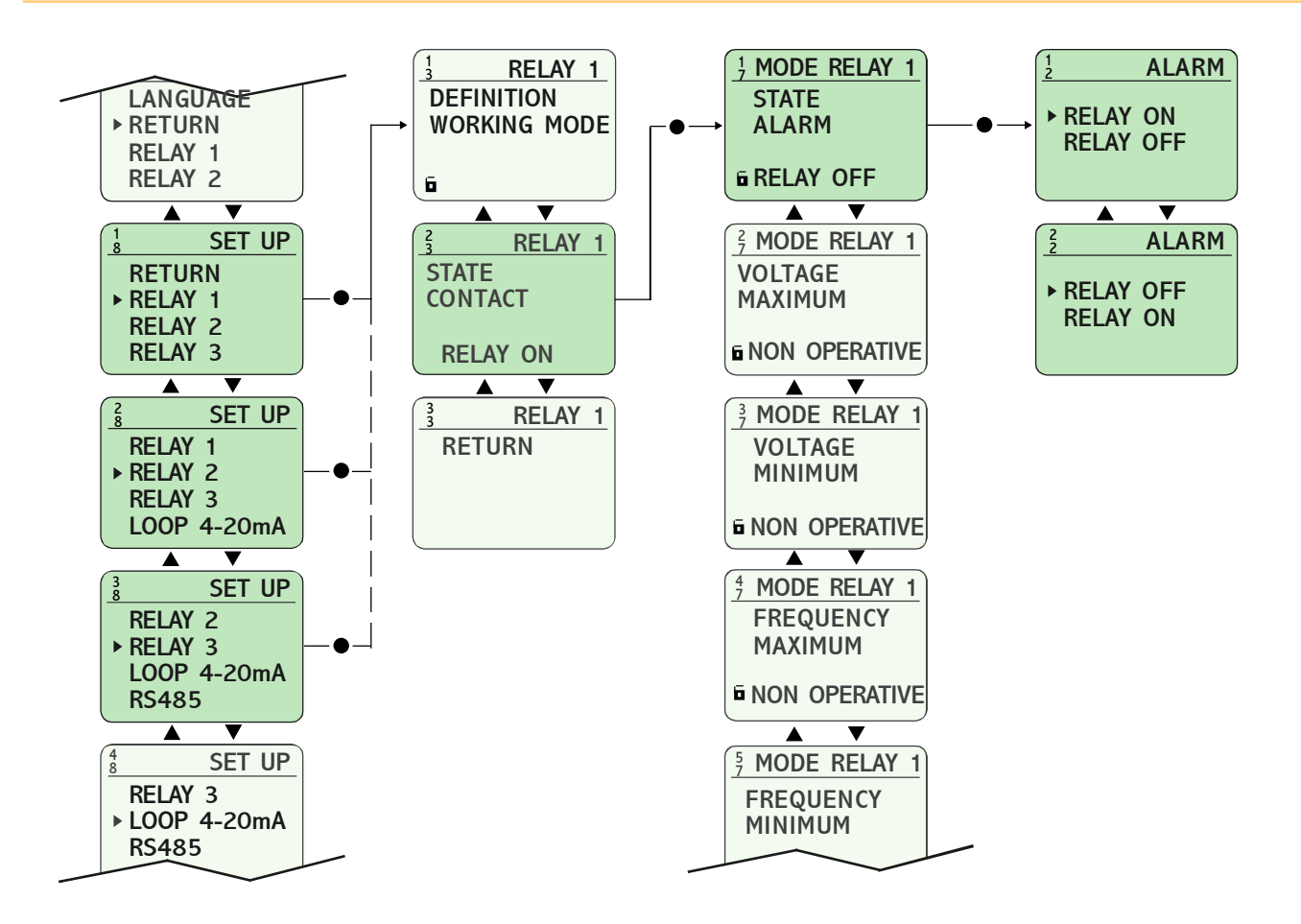

DISIBEINT

The "alarm mode" is that which is produced when an internal error or memory error occurs.
Because the device would remain with a wrong information, some undesired situation could happen like, for example, the alarm for overvoltage remains unactived although the voltage be over the adjusted value. By means of this option can be set up the state of the contacts of the relay when this situation is produced.

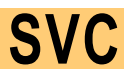

# MAX. AND/OR MIN. VOLTAGE (1/2)

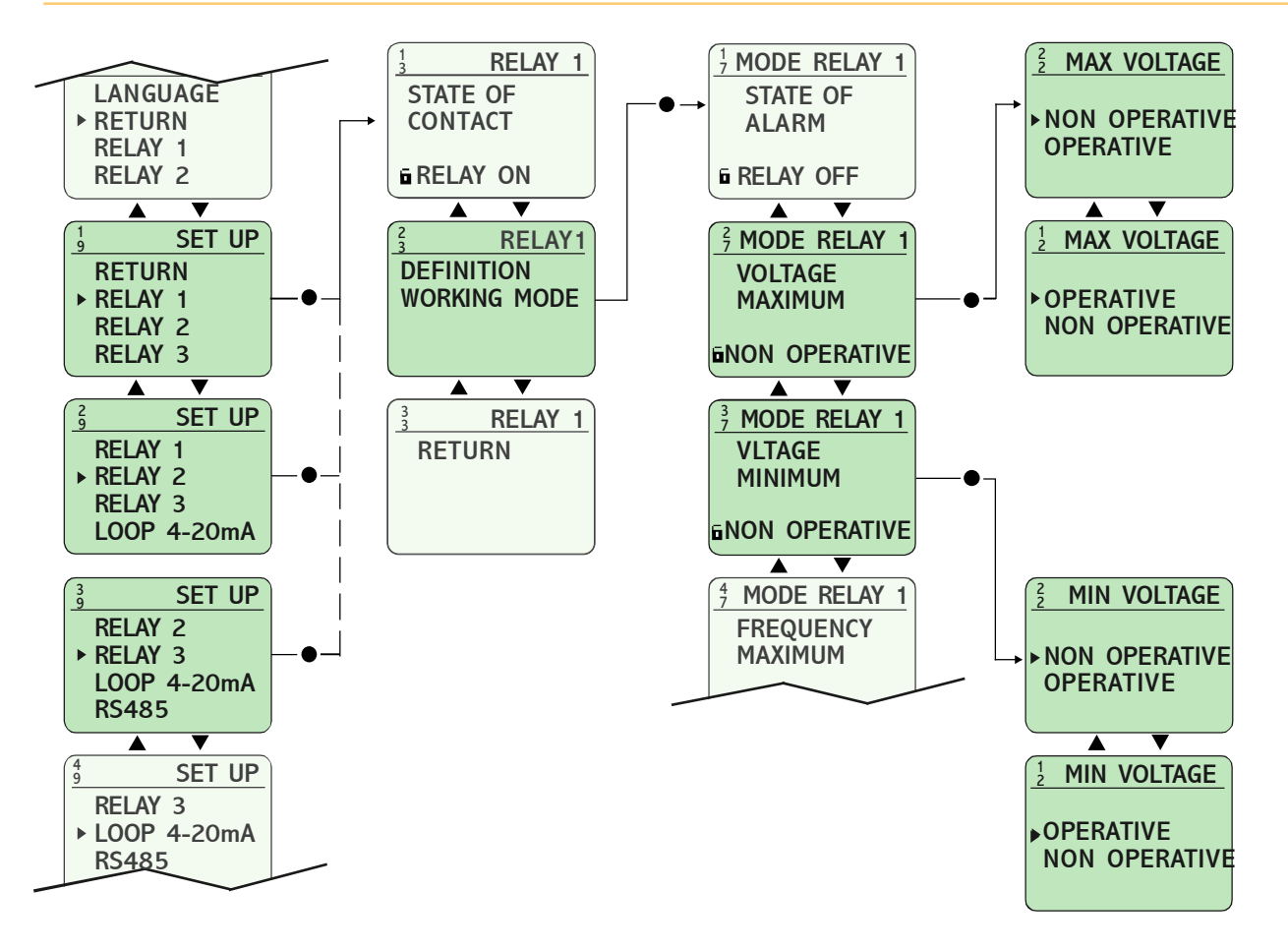

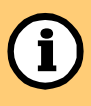

To make the relay operates when the controller detects a determinate maximum and/or minimum voltage, set this option as OPERATIVE.

Activation

# **SVC** MAX. AND/OR MIN. VOLTAGE (2/2)

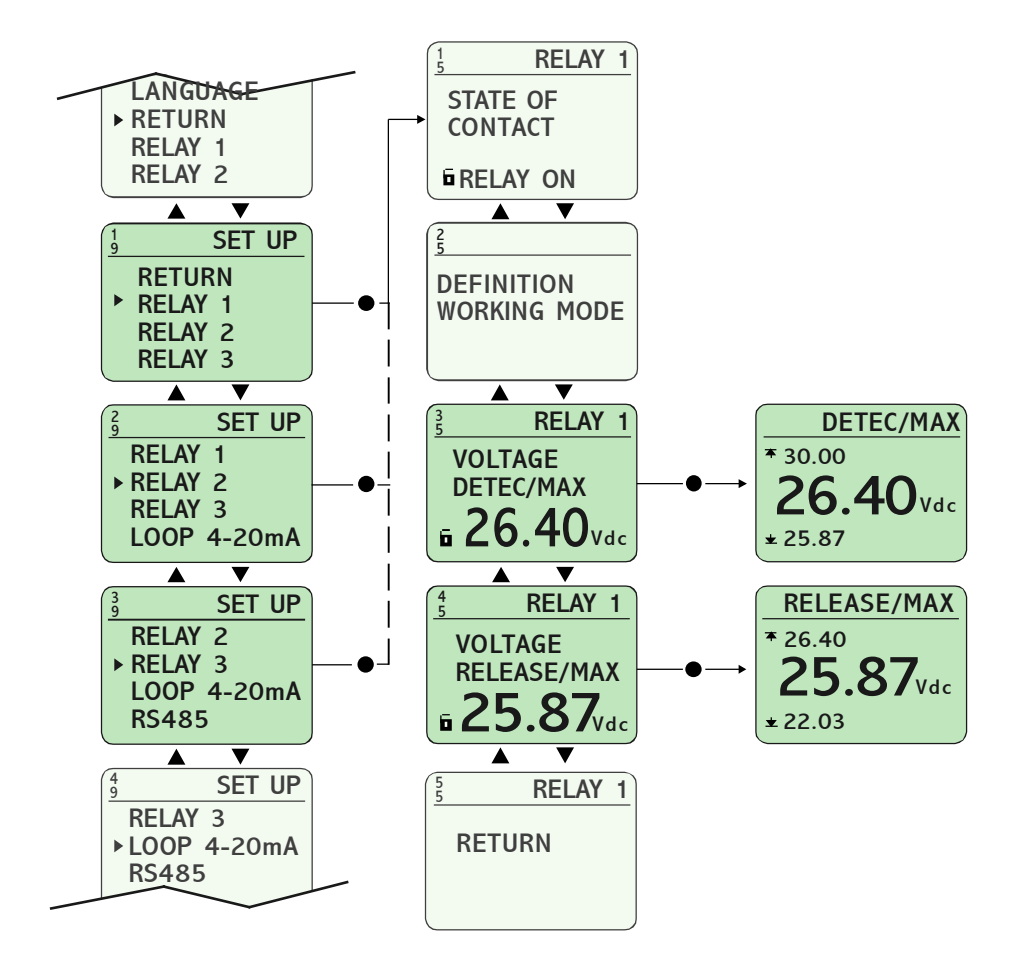

DISIBEINT

| Previous condition        | VOLTAGE MAXIMUM = [ OPERA<br>VOLTAGE MINIMUM = [ OPERAT                                                                                                    | TIVE ]<br>TIVE ]                                          |
|---------------------------|----------------------------------------------------------------------------------------------------|-----------------------------------------------------------|
| <b>(i)</b><br>Adjustement | It allows to set the value (VAC) for<br>the release of the max. and/or min<br>When setting the working values<br>for Maximum, the release value<br>must be lower than the detection<br>value. | The detection and/or<br>n. voltage.<br>R = MAX<br>R = MIN |

# **RIPPLE MAXIMUM (1/2)**

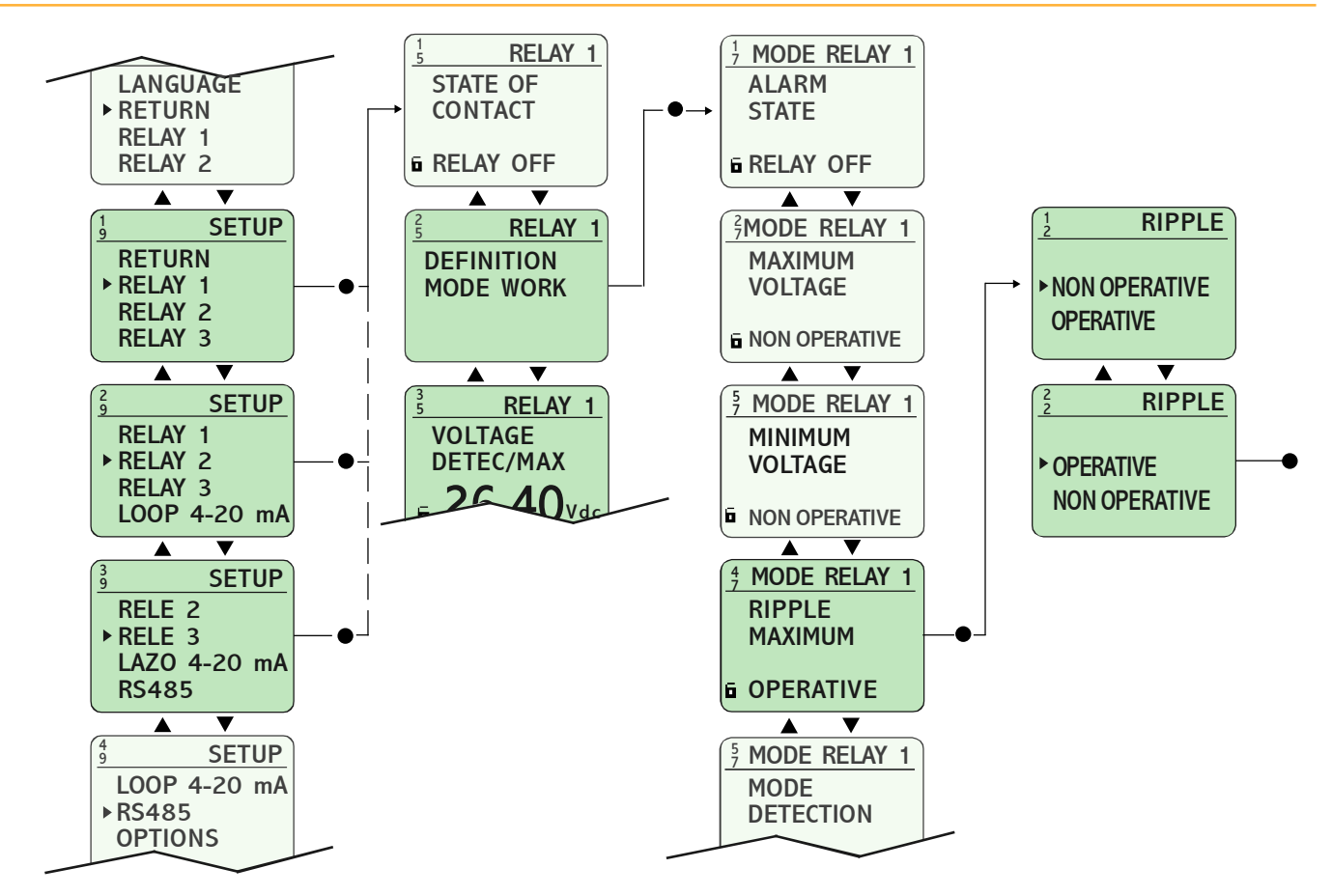

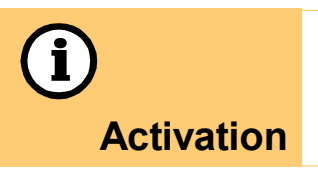

To make the relay operates when the controller detects a determinate maximum ripple, set this option as OPERATIVE.

# **RIPPLE MAXIMUM (2/2)**

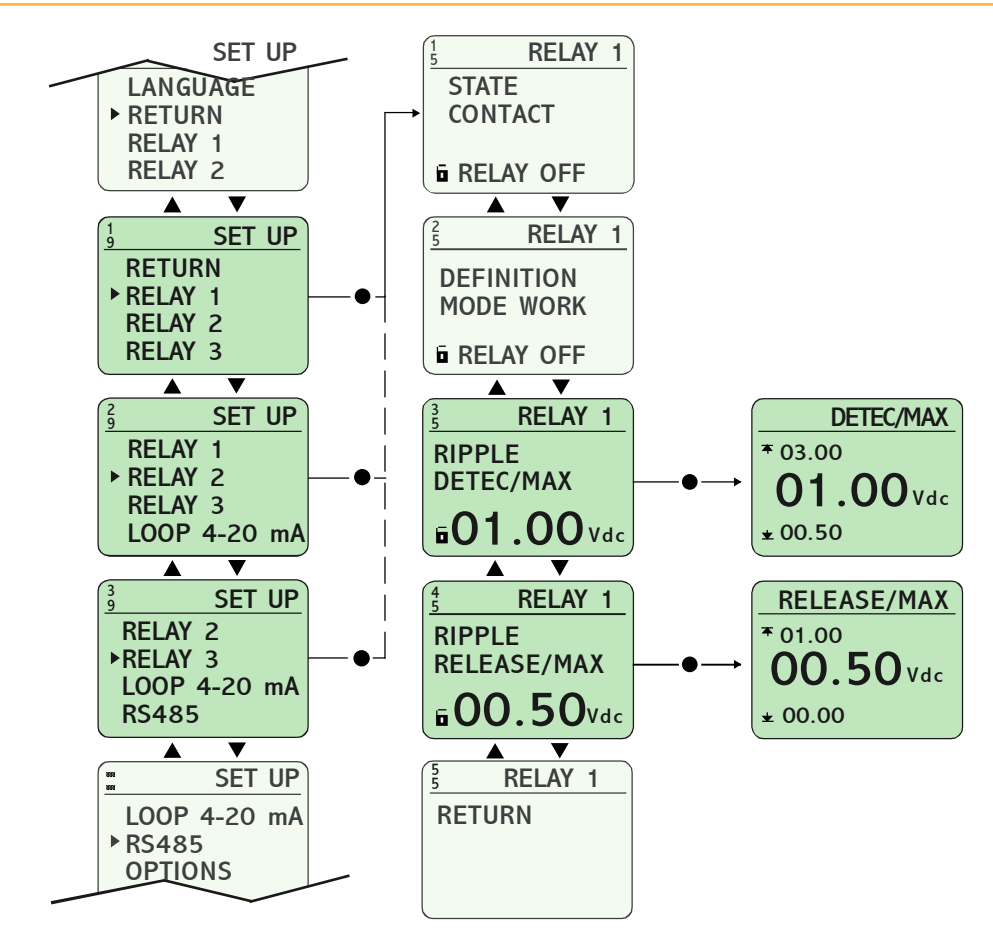

| <b>Previous</b><br><b>Conditions</b><br>RIPPLE MAXIMUM = [ OPERATIVE ] |                                                                                               |
|------------------------------------------------------------------------|-----------------------------------------------------------------------------------------------|
| (i)                                                                    | Set the value (Vcc) for the detection and/or replacement of the maximum continuous component. |
| Adjust                                                                 | When you set values for maximum work, the replacement value should be below detection.        |

SVC

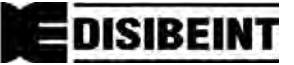

# **DELAY ON DETECTION AND/OR ON RELEASE (1/3)**

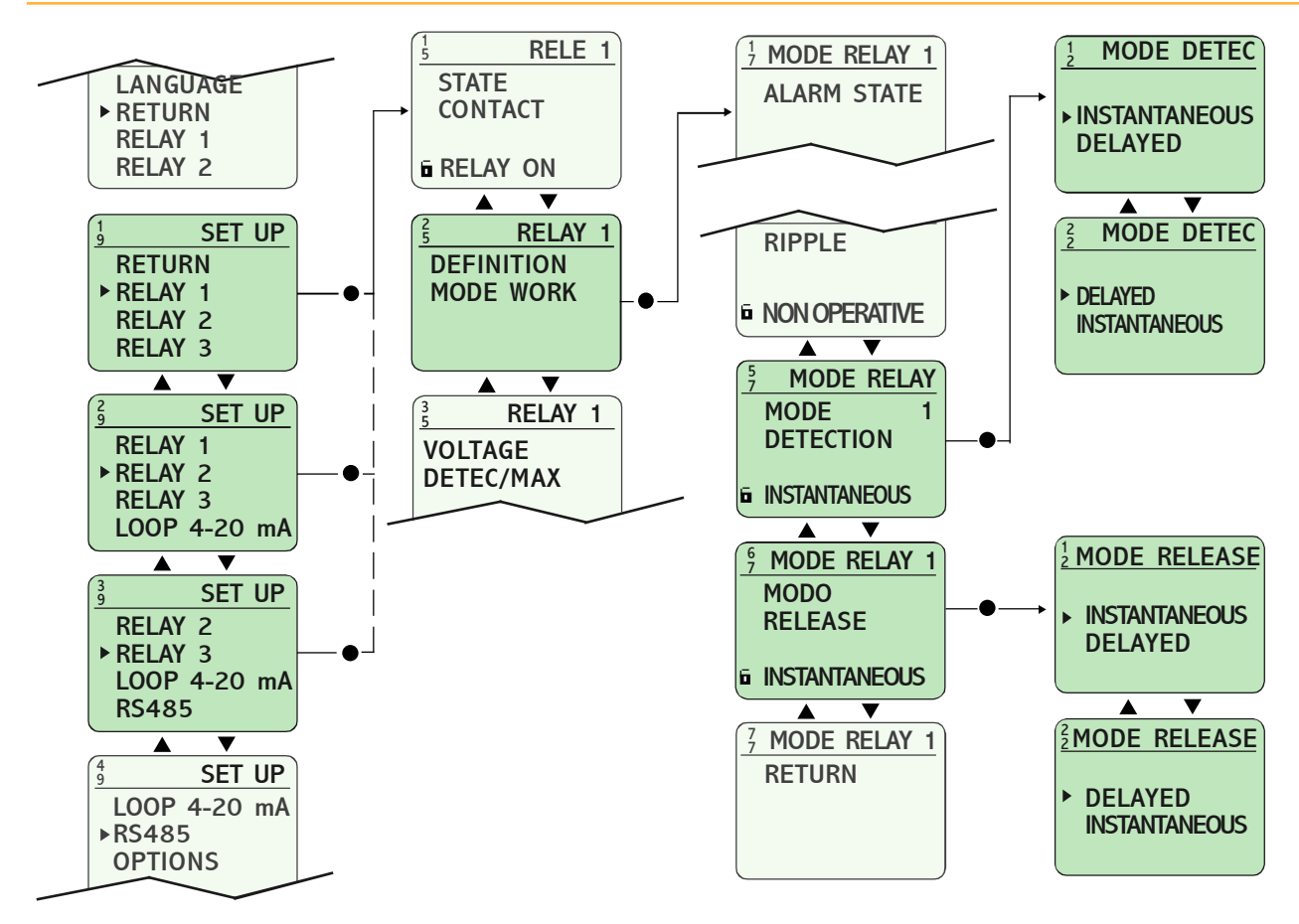

| (i)<br>Activation | To incorporate a time delay to the detection and/or to the release the options MODE DETEC and/or MODE RELEASE must be set as DELAYED. The relay will not operate until the signal will be kept (at the detection) and/or lost (at the release) for a time longer than the adjusted one.                                                                                               |
|-------------------|----------------------------------------------------------------------------------------------------|
|                   |                                                                                                    |
|                   | The time delay is related to the relay and not to the magnitude<br>associated to the relay. It means that a timed relay with two<br>magnitudes associated (for example, overvoltage and<br>frequency) will start the timer for whichever of them, the<br>first who occurs. It means, too, that in the case that both<br>magnitudes occurs at the same time, the delay will be unique. |

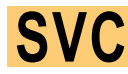

# **DELAY ON DETECTION AND/OR ON RELEASE (2/3)**

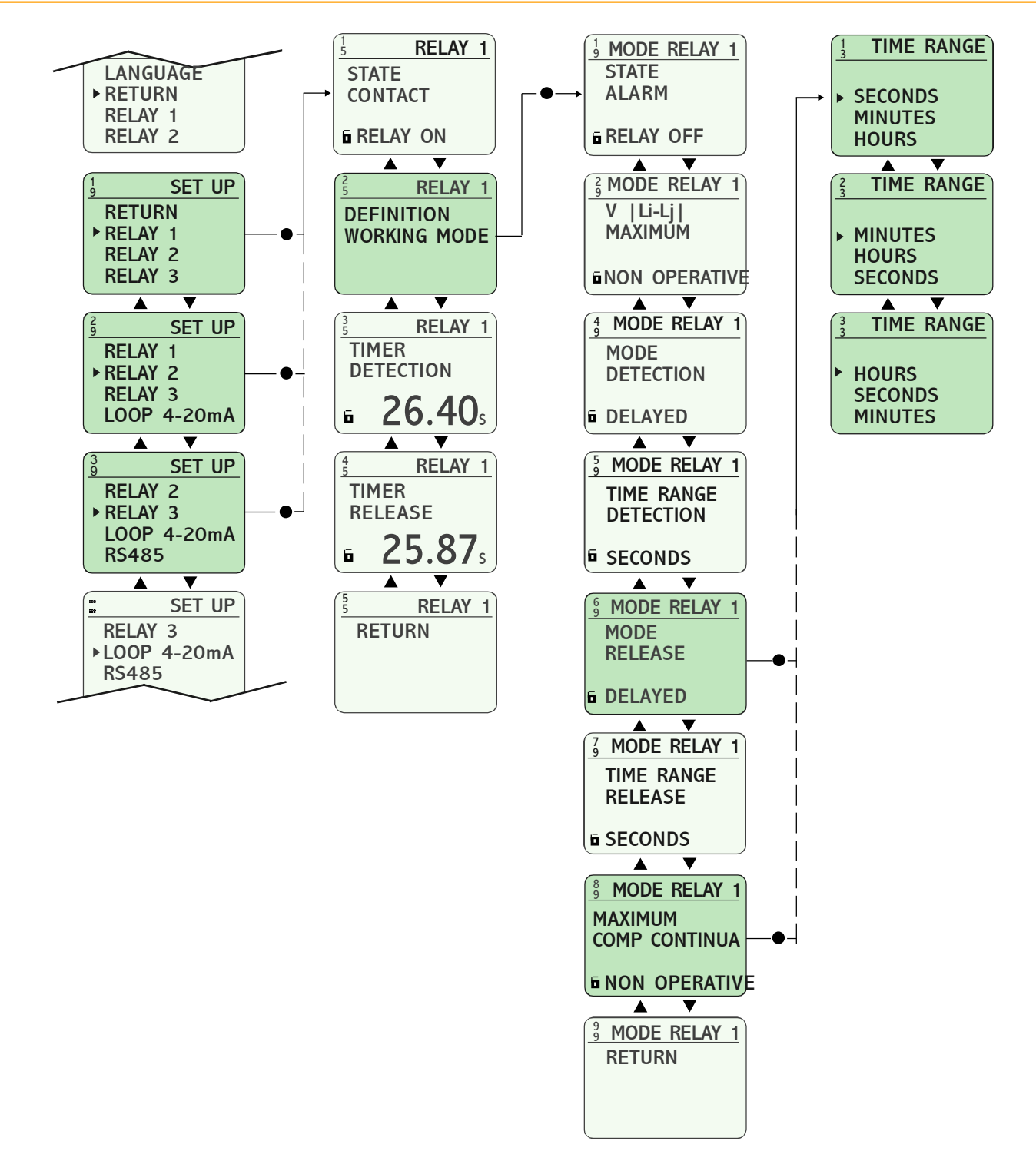

(i) Ranges

The time ranges for the detection and/or for the release can be set as SECONDS, MINUTES or HOURS.

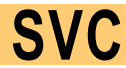

# DELAY ON DETECTION AND/OR ON RELEASE (3/3)

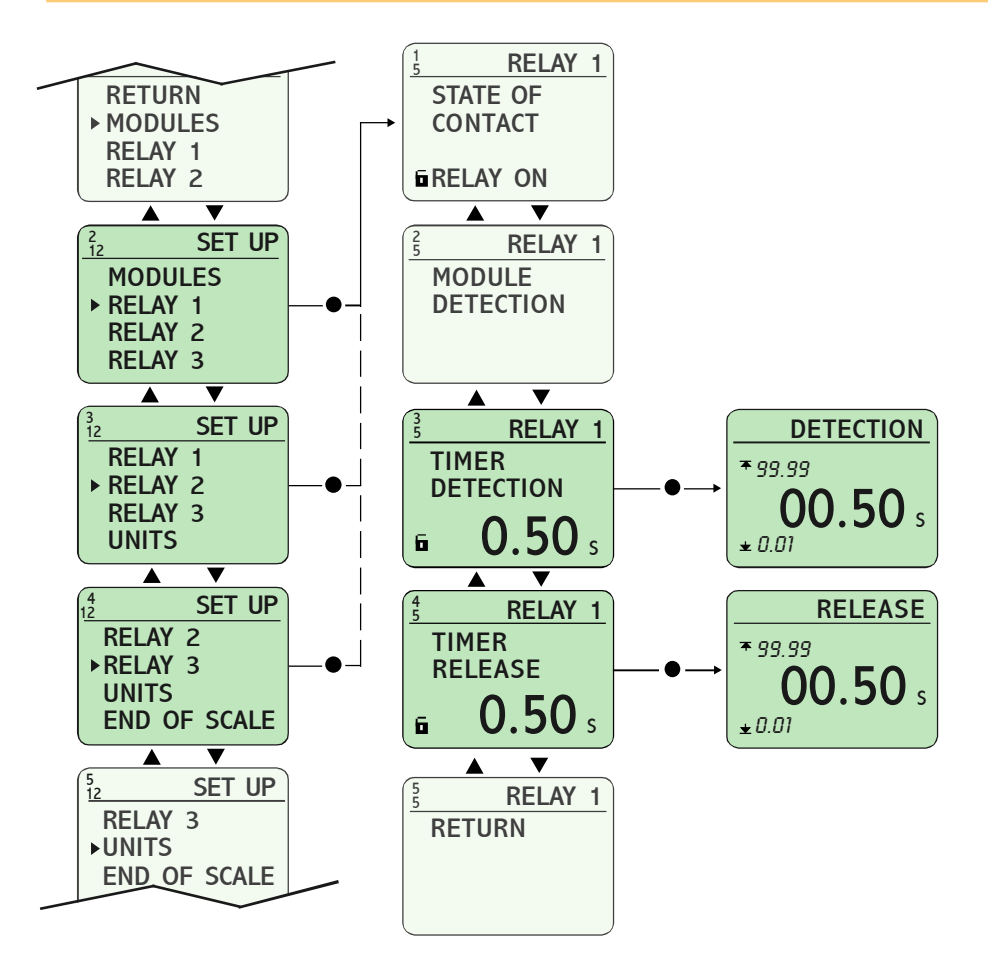

| i    | It allows to set the exact time for the detection and/or the release.                                       |
|------|----------------------------------------------------------------------------------------------------|
|      | The time margins depend on the previously selected range, and can be adjusted between the following values: |
|      | 0.0199.99 SECONDS<br>0.01.99.99 MINUTES                                                                     |
| Time | 0.1999.9 HOURS                                                                                              |

DISIBEINT

# LOOP 4-20 mA (1/2)

SVC

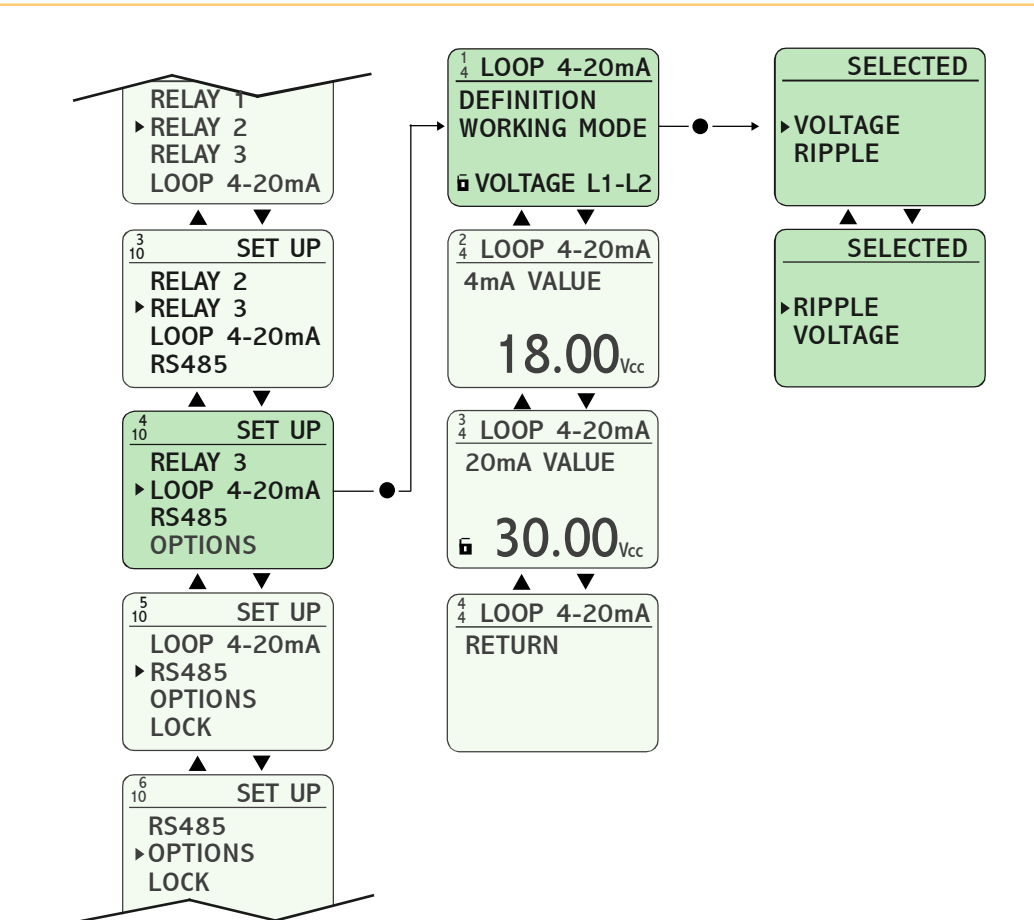

EDISIBEINT

| (i)<br>Assignation | This option sets the magnitude that is related to the 4-20 mA current loop, and can be any of the following:<br>· Voltage<br>· Ripple |
|--------------------|----------------------------------------------------------------------------------------------------|
|                    | This feature is unique to models with this method of communication.<br>Consult the connection at page 47.                             |

# LOOP 4-20 mA (2/2)

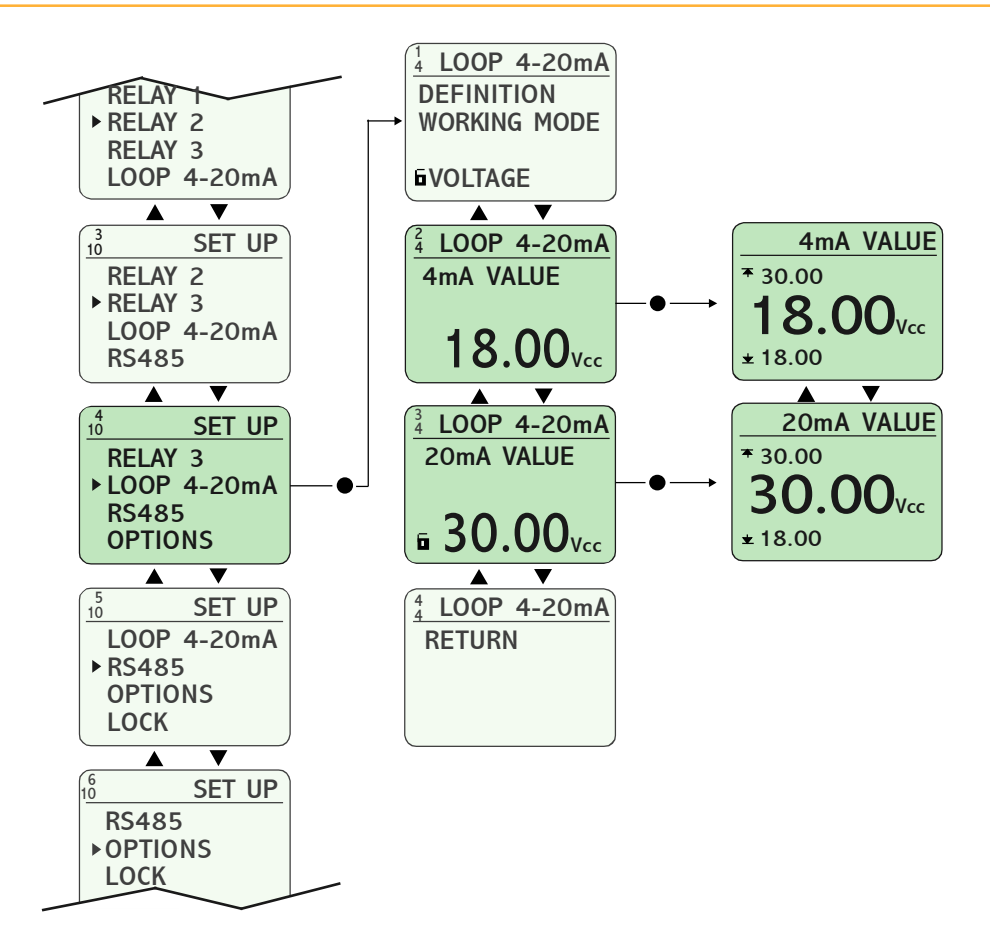

| (i)<br>Adjustment | This option allows to define the operating margins for the 4-<br>20 mA loop current. It is required to set by separate a<br>countervalue for 4 mA and for 20 mA. It is possible to invert<br>the loop sense by setting to 4 mA a countervalue higher<br>than to 20 mA. |
|-------------------|----------------------------------------------------------------------------------------------------|
|                   |                                                                                                    |
|                   | This feature is optional.<br>Consult the order codes at page 4.                                                                                                    |

SVC RS485

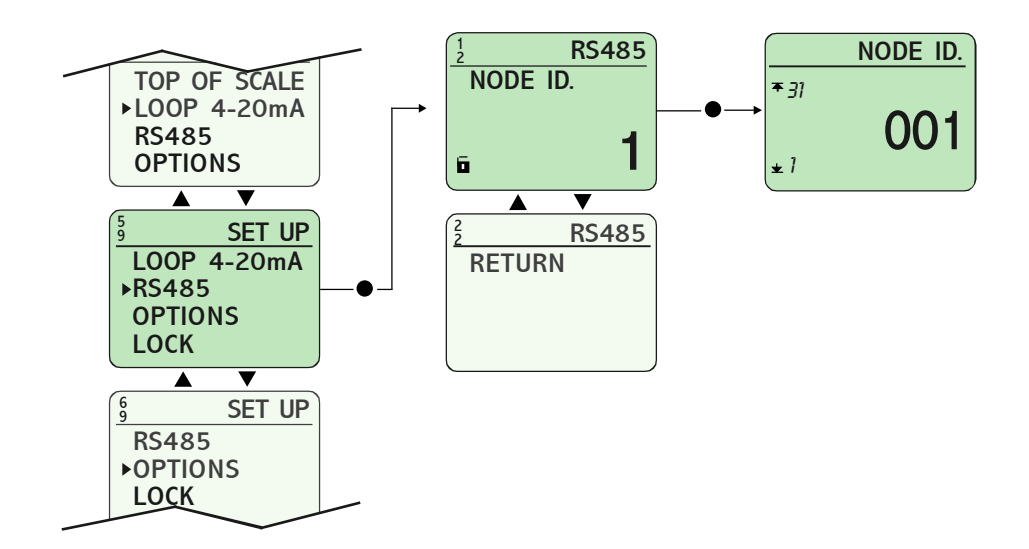

| <b>(i)</b> | Is possible to communicate the controller SVC with a computer via the serial port RS232 for the remote programming or to process the generated data.<br>With the option RS485 can be connected up to 31 equipments in the same net, being equal or different among them. A node number, exclusive identification number, must be assigned to each equipment.<br>Is essential to employ the converter RS232-RS485 (reference SBAZ).<br>For extended information relative to programming with a computer, consult the manual deCom. |
|------------|----------------------------------------------------------------------------------------------------|
|            |                                                                                                    |
| •          | This facture is unique to models with this method of                                                                                                    |

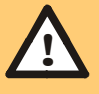

This feature is unique to models with this method of communication.

Consult the connection at page 48.

# **OPTIONS MENU**

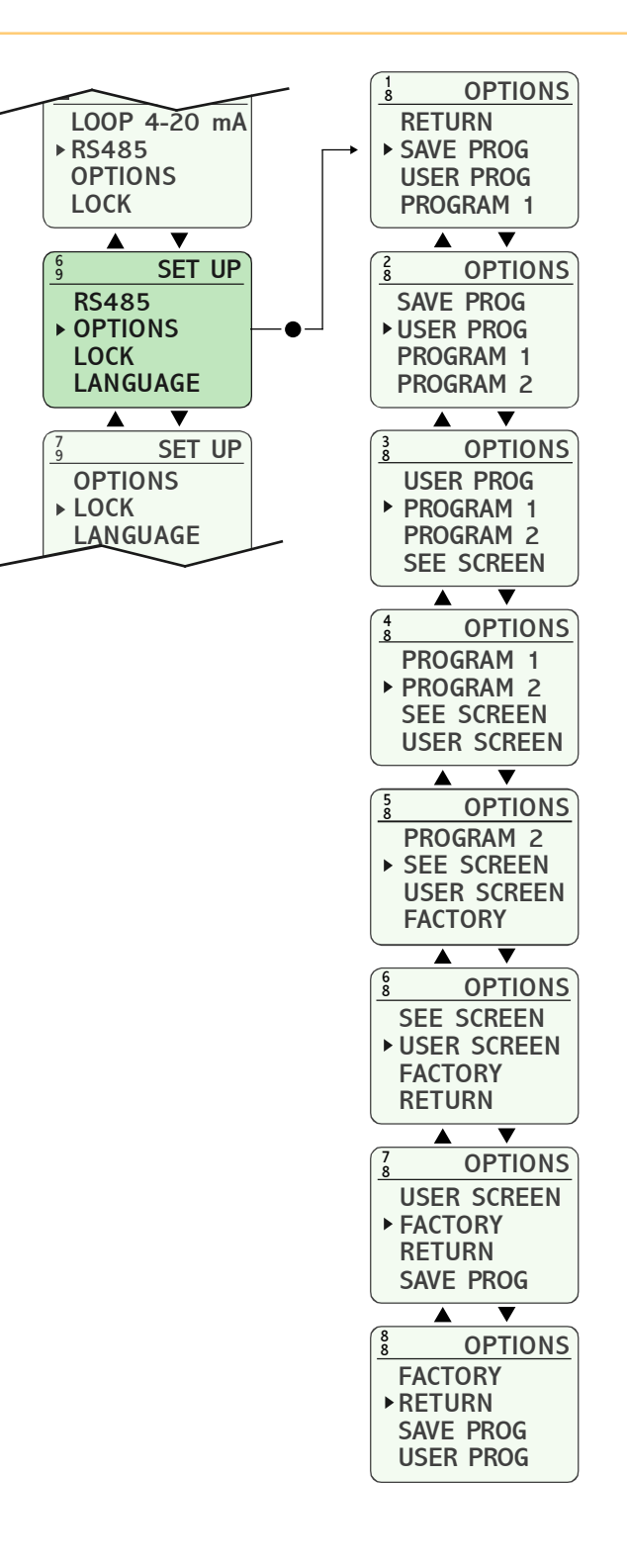

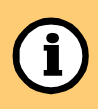

With the options menu are set those parameters which are not basic for the operative of the equipment.

#### OPTIONS SAVE PROG RETURN LOOP 4-20 mA ► SAVE PROG ▶ RS485 ▶ NO **USER PROG OPTIONS** YES **PROGRAM 1** LOCK ▼ V OPTIONS SAVE PROG SET UP 10 SAVE PROG RS485 ► USER PROG ▶ OPTIONS ▶ YES **PROGRAM 1** LOCK NO LANGUAGE **PROGRAM 2** ▼ T OPTIONS SET UP **USER PROG OPTIONS** ▶ PROGRAM 1 LOCK LANGUAGE **PROGRAM 2** SEE SCREEN T ۸ **OPTIONS PROGRAM 1** ▶ PROGRAM 2 SEE SCREEN **USER SCREEN** T **OPTIONS** PROGRAM 2 ▶ SEE SCREEN **USER SCREEN** FACTORY ▼ **OPTIONS** 8 SEE SCREEN ► USER SCREEN FACTORY RETURN T ۸ OPTIONS **USER SCREEN** ► FACTORY RETURN SAVE PROG ▼ ▲ OPTIONS 8 8 FACTORY ▶ RETURN SAVE PROG

i

It stores the changes done in the different parameters and options. Each time that SAVE PROGRAM is executed, the values stored in the user program are overwritten.

**USER PROG** 

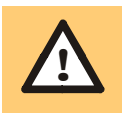

You will find more information related to the user program in the pages 14..16.

# **USER PROGRAMS**

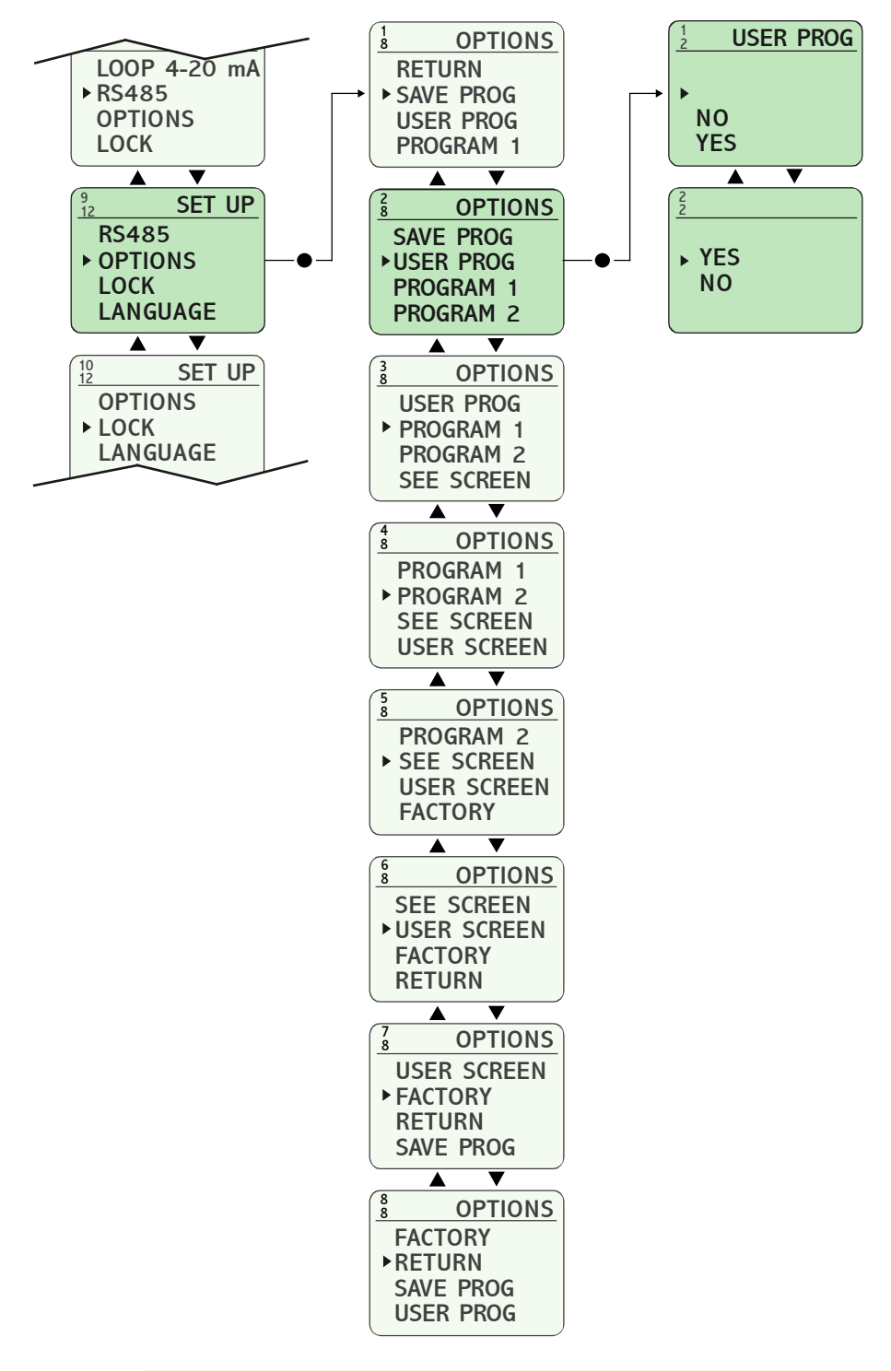

It loads into memory the program that was stored with the option SAVE PROGRAM, becoming the working program. Each time that this option is executed, the values stored in the memory are overwrtten.

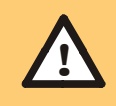

You will find more information related to the user program in the pages 14..16.

# SVC

DISIBEINT

# **PROGRAM 1 AND 2**

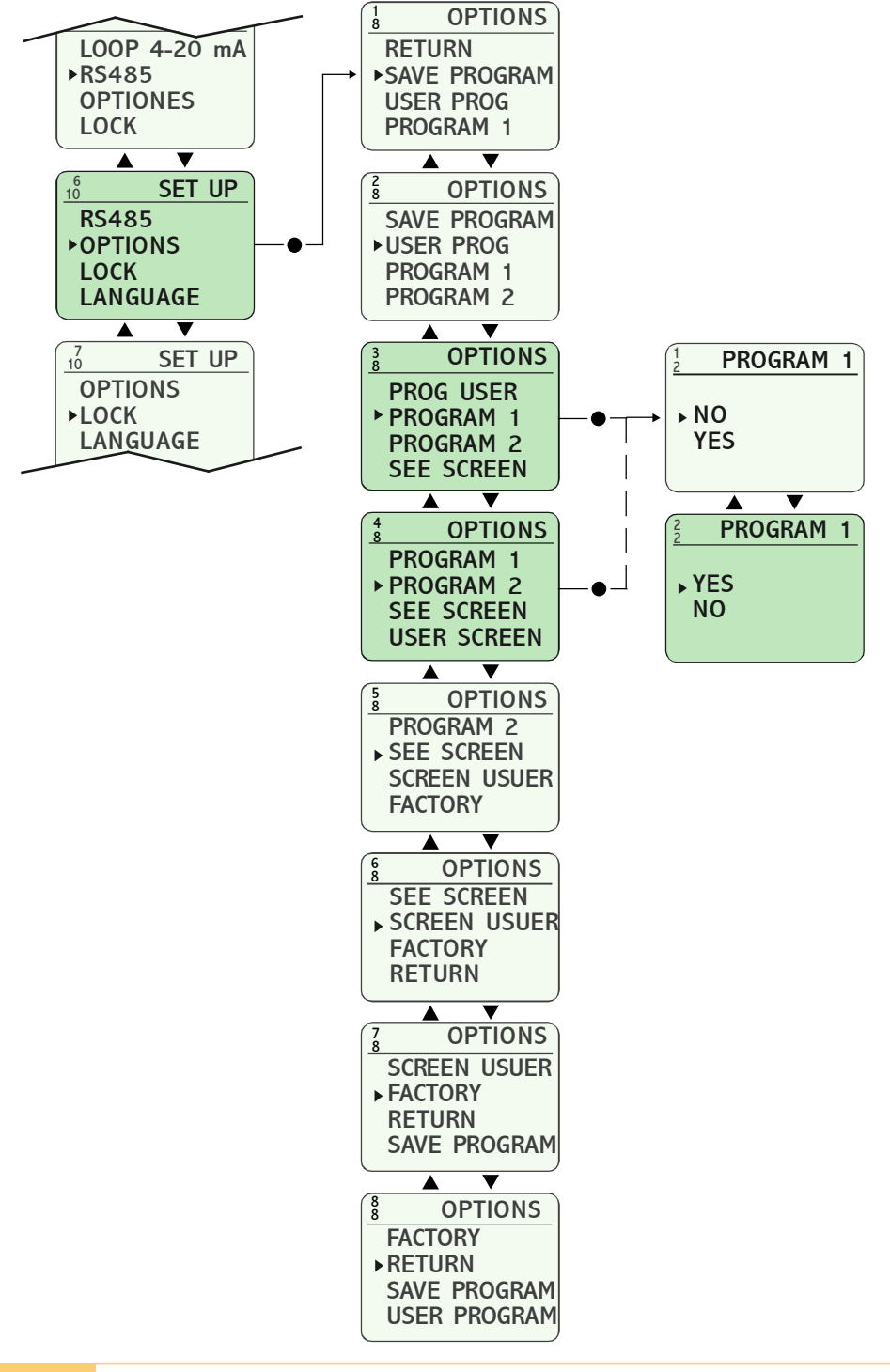

í

It loads into memory the selected program, becoming the working program. Each time that this option is executed, the values stored in the memory are overwritten.

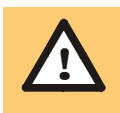

You will find more information related to the user program in the pages 14..16.

# SEE SCREEN

SVC

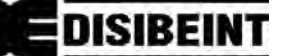

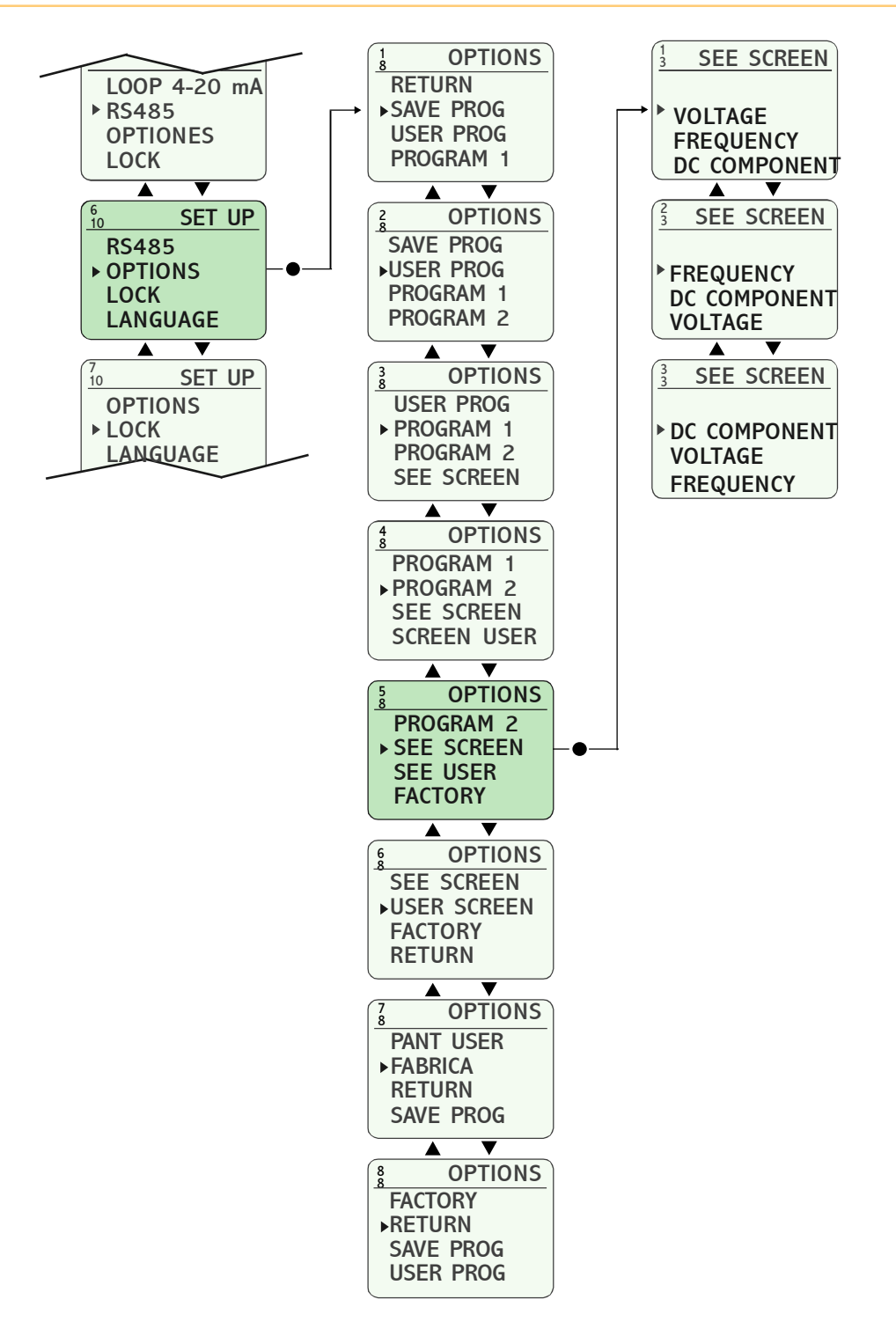

í

This option allows to set which will be the default screen in the status screens menus (normal working mode).

### **EDIT USER SCREEN**

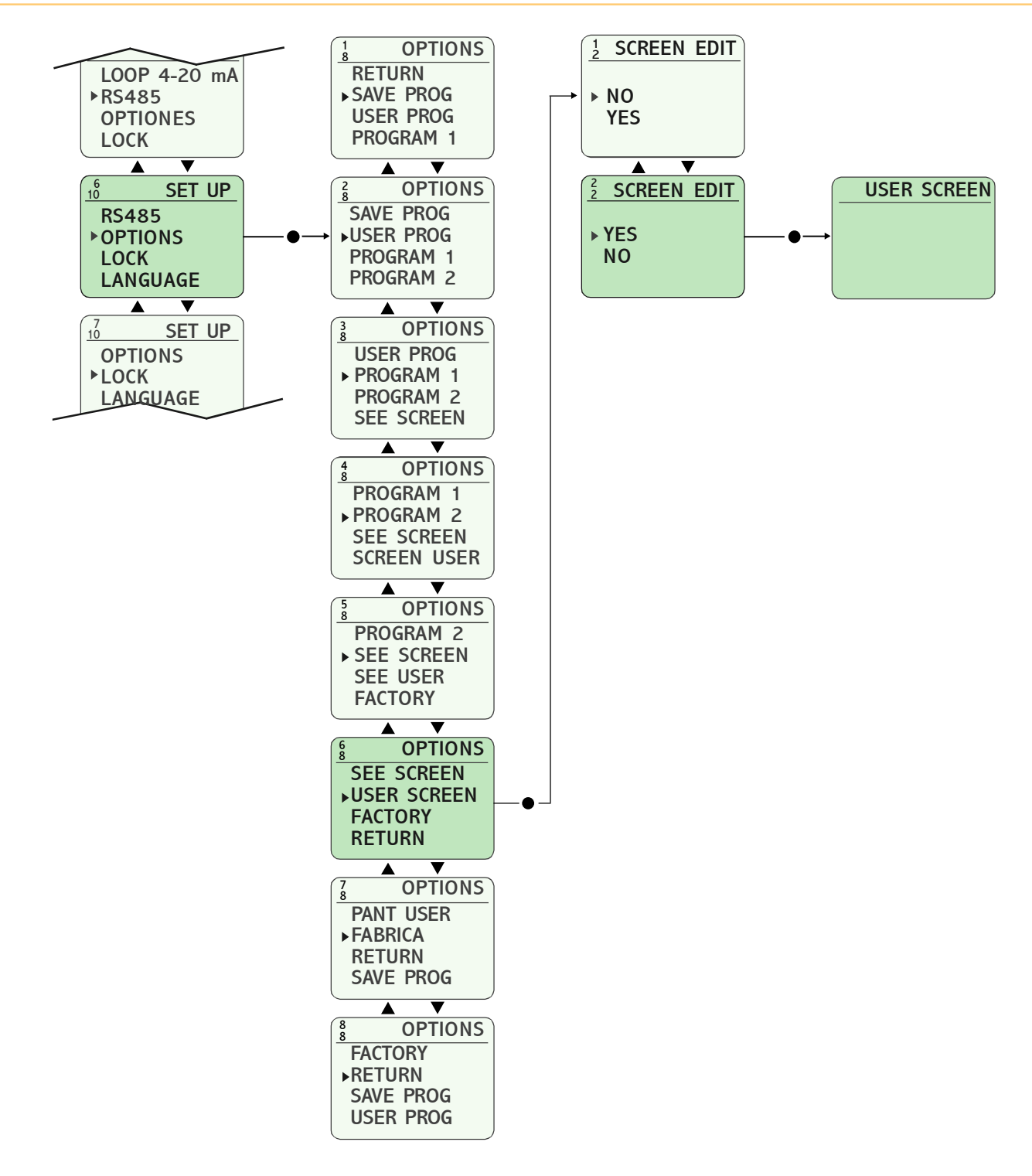

i

On this screen you can edit any text identifying the device.

You can use 4 lines of 13 characters each. For characters that can be used and how to edit them, see the section "1.2 DISPLAY USER". (See page 8).

# **INFORMATION OF MODEL AND VERSION**

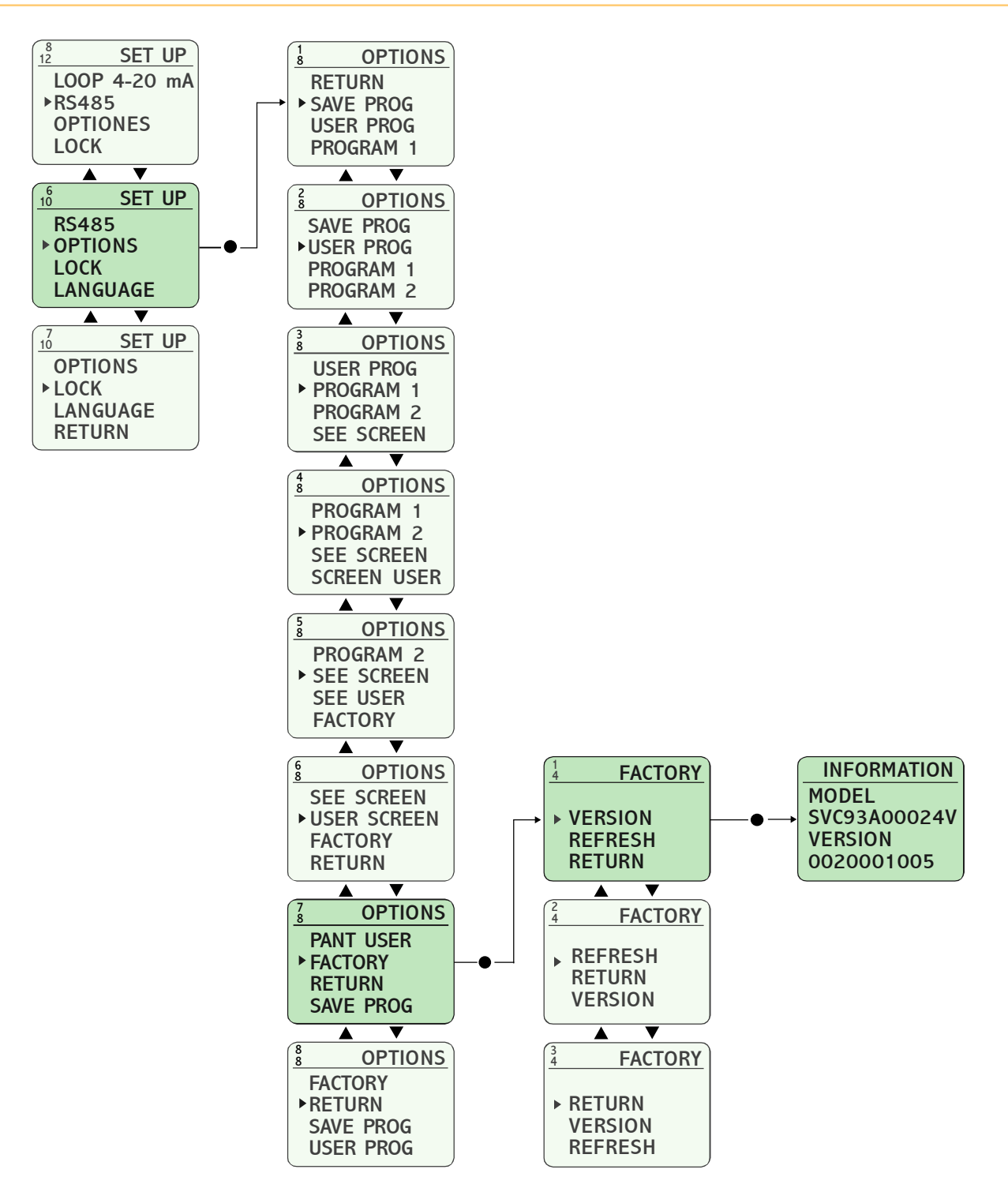

í

SVC

Access to this option if you want to know the exact reference of the model and the version of the built-in software.

This is an informative screen. It is active for 3 seconds and returns automatically to the previous screen once the time has elapsed.

DISIBEINT

#### SCREEN REFRESH

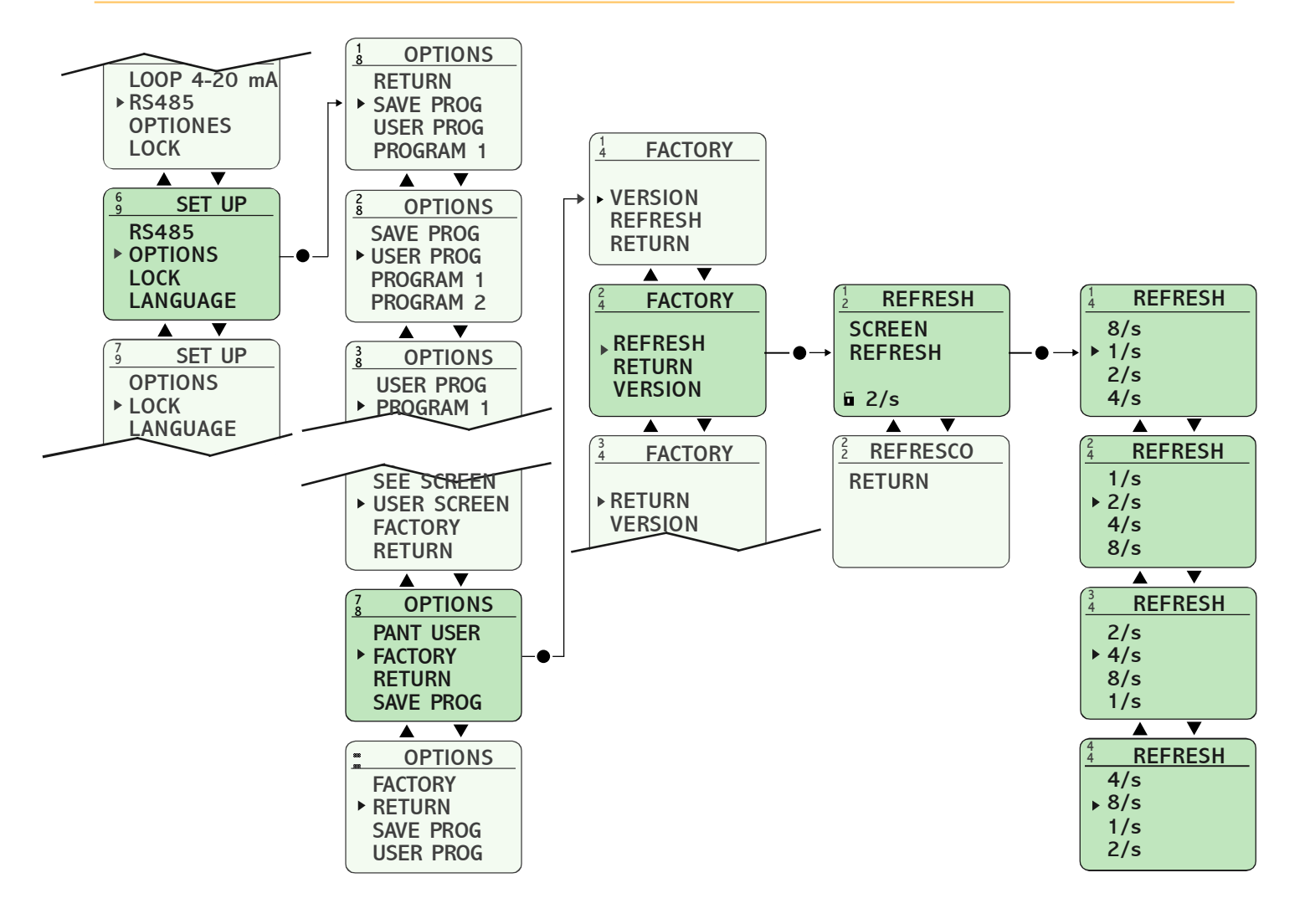

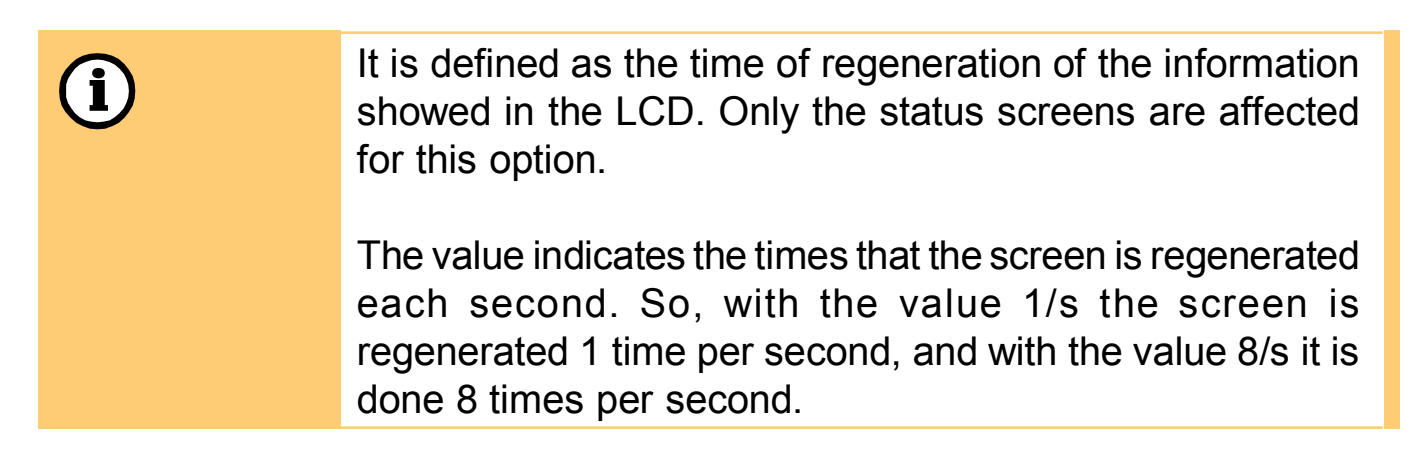

#### **OUT OF BOUNDS VALUES**

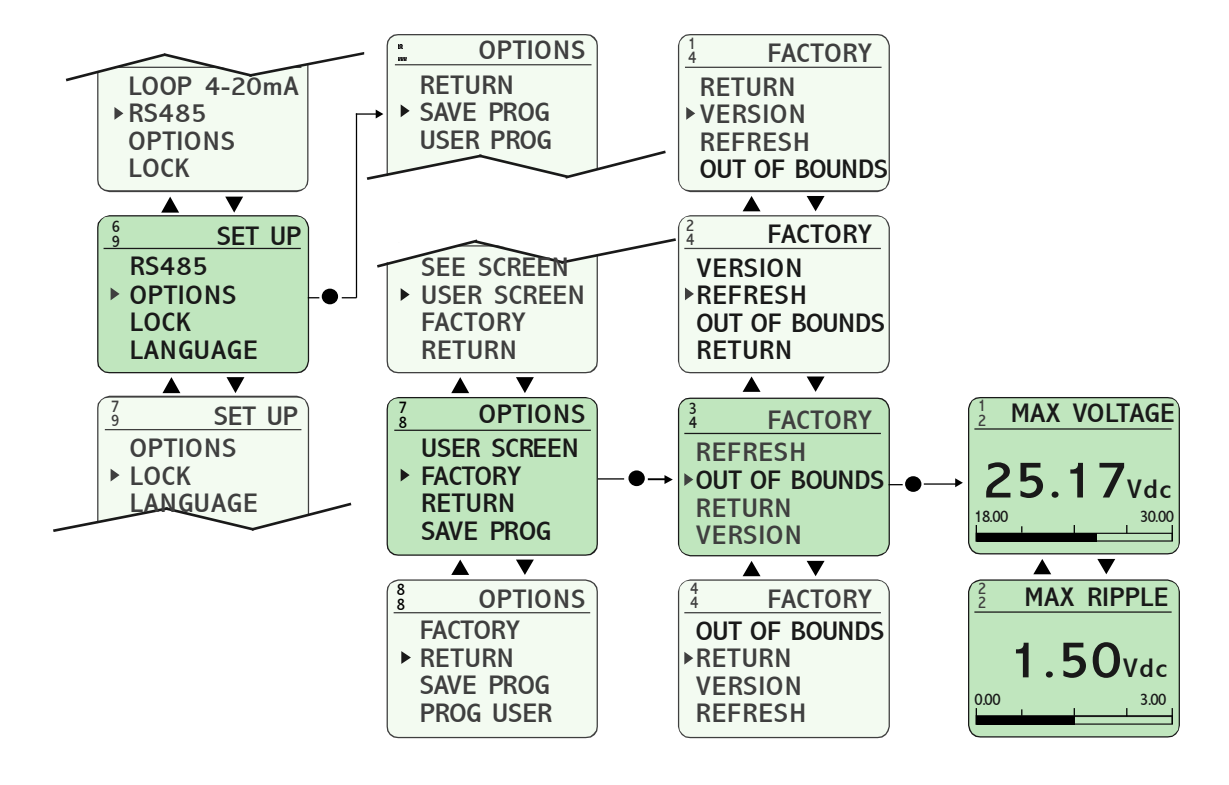

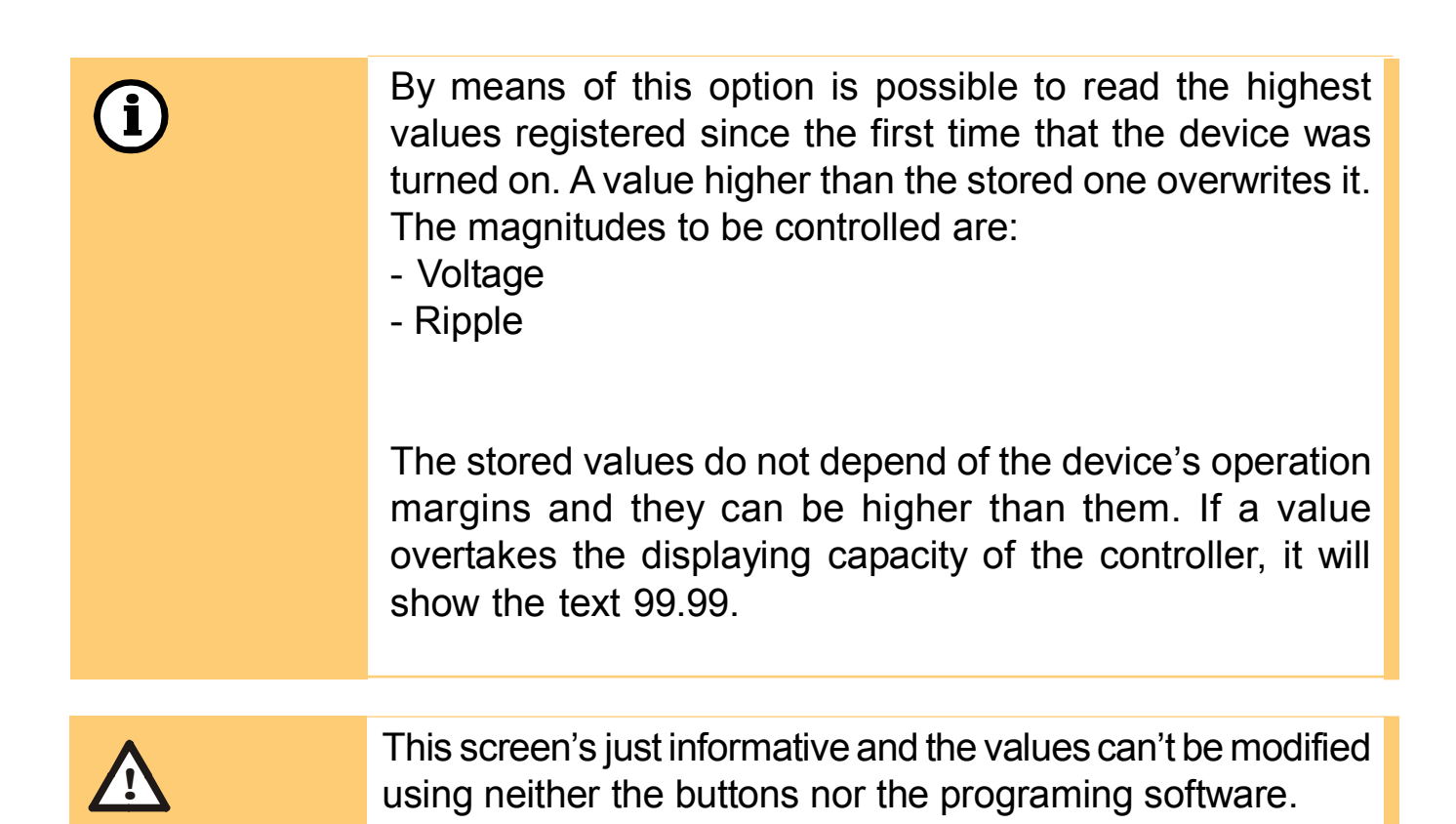

# PARAMETERS LOCK

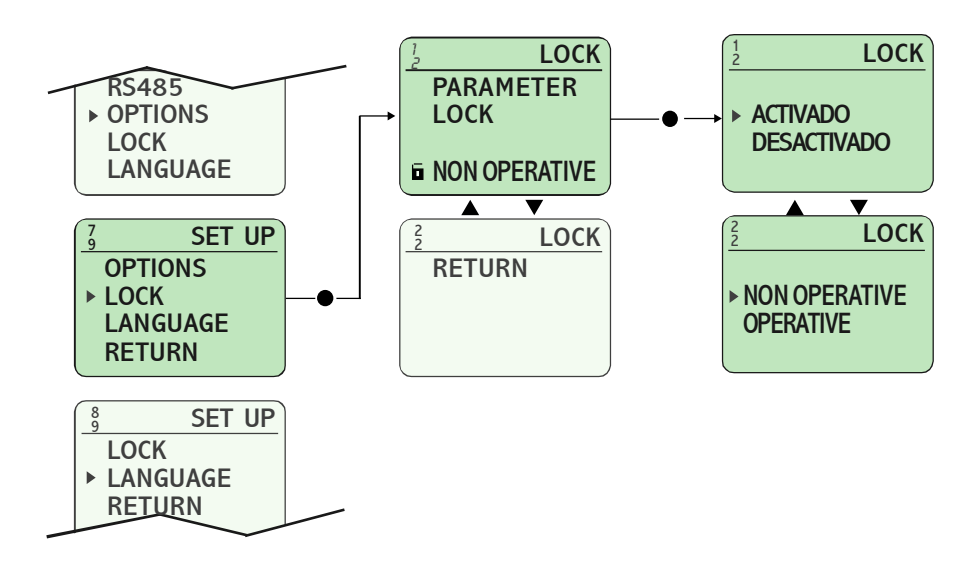

All device parameters can be locked so that it can not be changed accidentally.
 The LCD status parameters indicated by the following symbols:
 - Parameters locked:
 - Parameters unlocked:
 - Parameters unlocked:
 - Parameters unlocked:

•

You can change the value of a parameter that is blocked without having to access the above sequence. To do this, once located on the screen that shows the parameter whose value has to change, hold the button for 3 seconds to access the screen for changing the value.

Once validated the change back to the screen from becoming blocked again parameter.

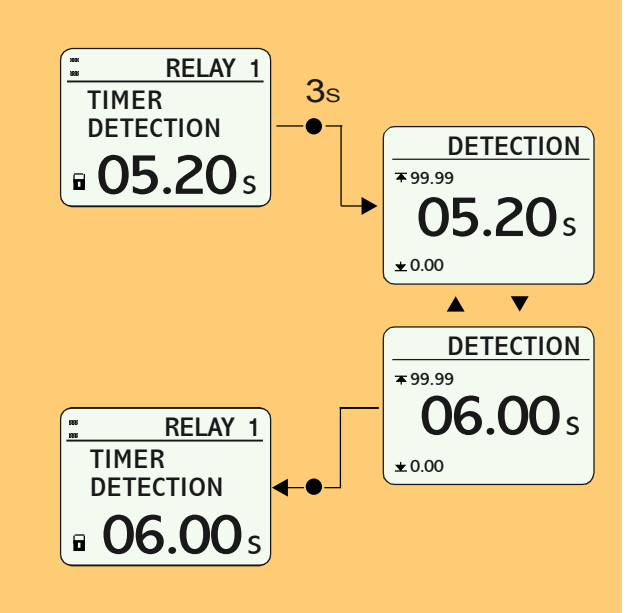

SVC LANGUAGE

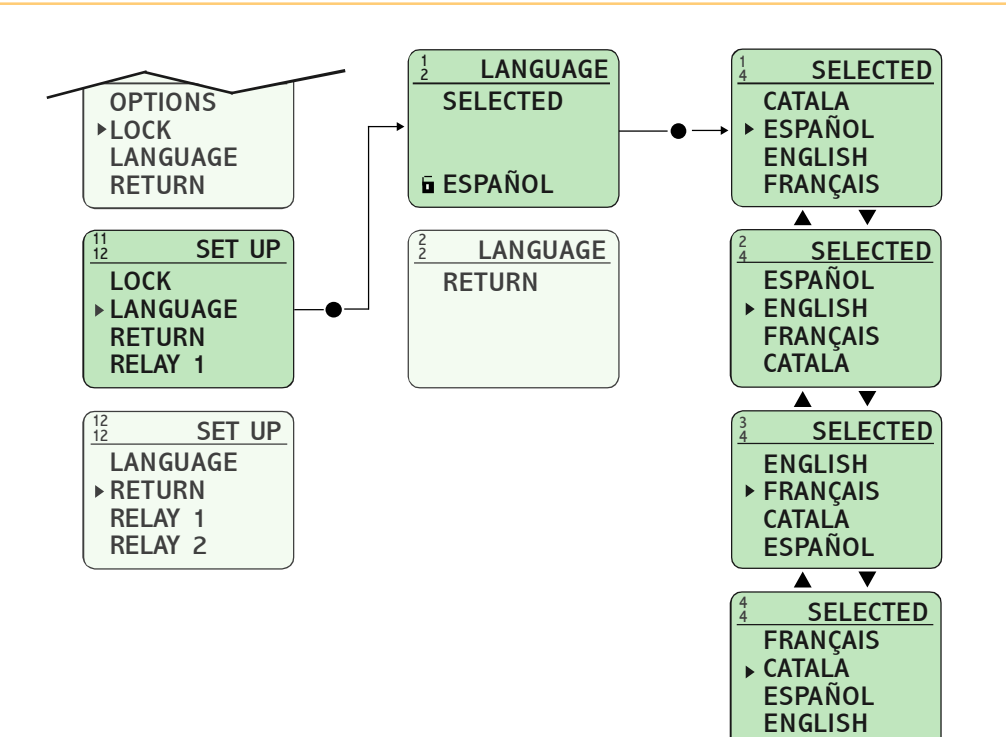

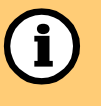

The SVC model incorporates four different languages with which to display the text on the screen. Three of them are always present in every team: English, Spanish and French, the fourth option on request.

DISIBEINT

SVC

DISIBEINT

# **Complementary Functions (1/4)**

#### **AUXILIARY CONTACT**

The relays that are not related with any magnitude can be used to perform complementary functions.

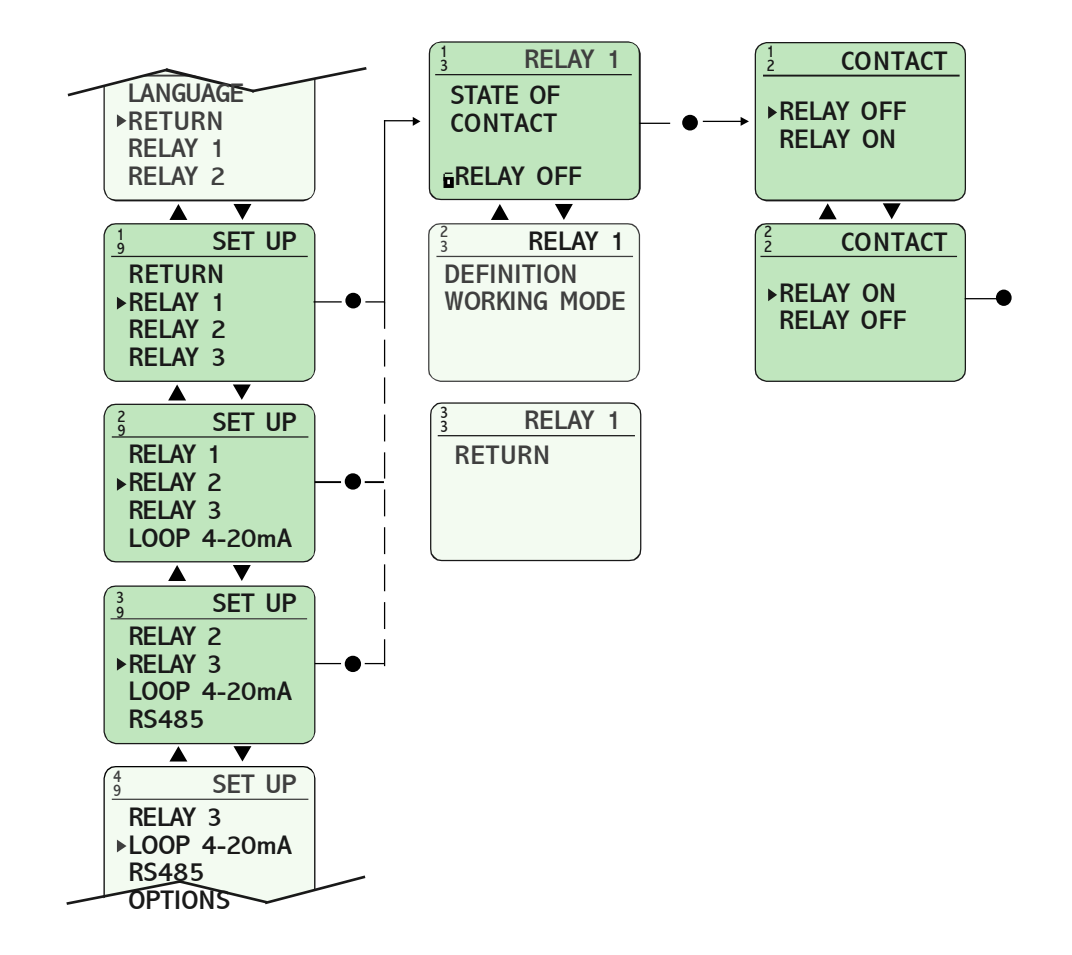

| Previous   | STATE OF CONTACT = [ RELAY ON ]                             |
|------------|-------------------------------------------------------------|
| conditions | VOLTAGE MAXIMUM = [ NON OPERATIVE ]                         |
|            | VOLTAGE MINIMUM = [ NON OPERATIVE ]                         |
|            | MODE DETECTION = [ CANCELLED ]                              |
|            | MODE RELEASE = [ CANCELLED ]                                |
|            | MAXIMUM RIPPLE = [ NON OPERATIVE ]                          |
|            |                                                             |
|            | When the supply voltage is connect the contact of the relay |

operates instantaneously and will remain in this state until the supply voltage disconnected.

#### **Complementary Functions (2/4)**

#### **DELAY ON CONNECTION**

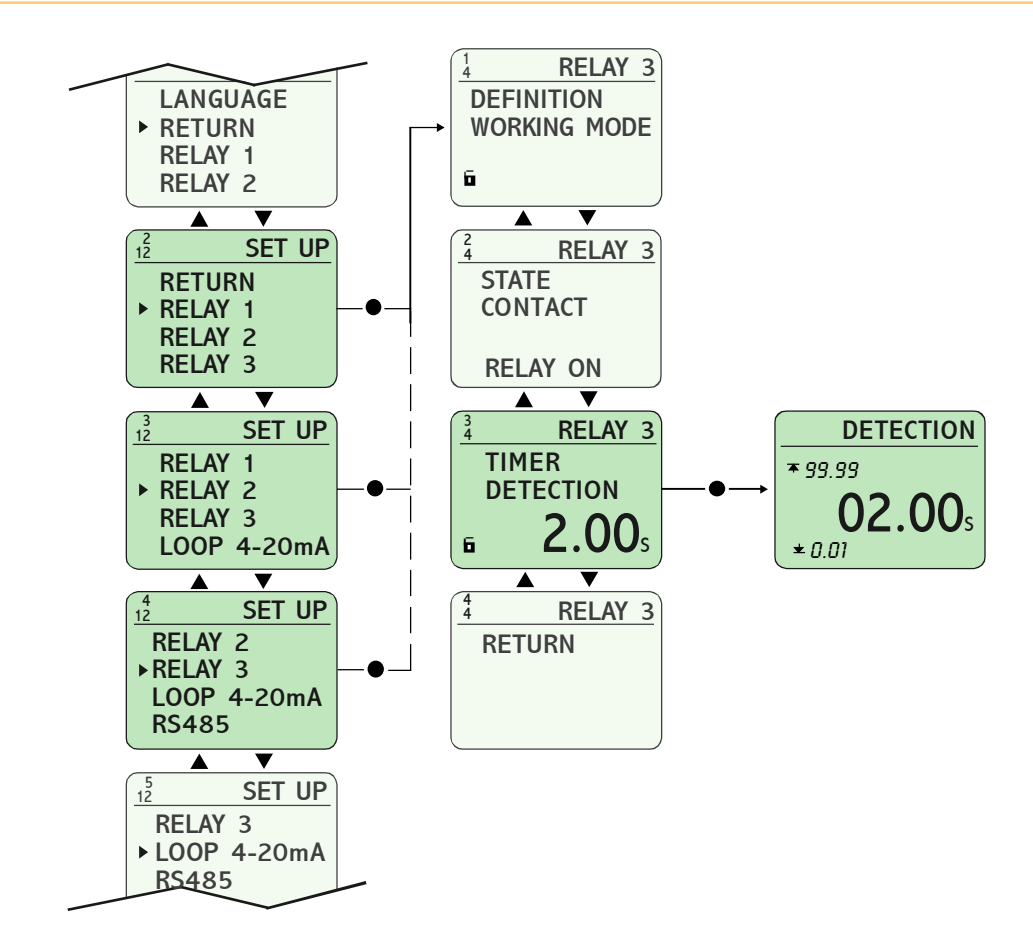

| Previous  | STATE CONTACT = [ RELAY OFF ]                                                                                                    |
|-----------|----------------------------------------------------------------------------------------------------|
| condition | VOLTAGE MAXIMUM = [ NON OPERATIVE ]                                                                                                    |
|           | VOLTAGE MINIMUM = [ NON OPERATIVE ]                                                                                                    |
|           | MODE DETECTION = [ DELAYED ]                                                                                                    |
|           | MODE RELEASE = [ CANCELLED ]                                                                                                    |
|           | MAXIMUM RIPPLE = [ NON OPERATIVE ]                                                                                                    |
|           |                                                                                                    |
| i         | When the supply voltage is connected the relay remains<br>released and the time circuit starts up. Once the time has<br>elapsed the relay operates. It can remain in this state for an<br>undefined time. |

SVC

#### **Complementary Functions (3/4)**

**DELAY ON INTERVAL** 

EDISIBEINT

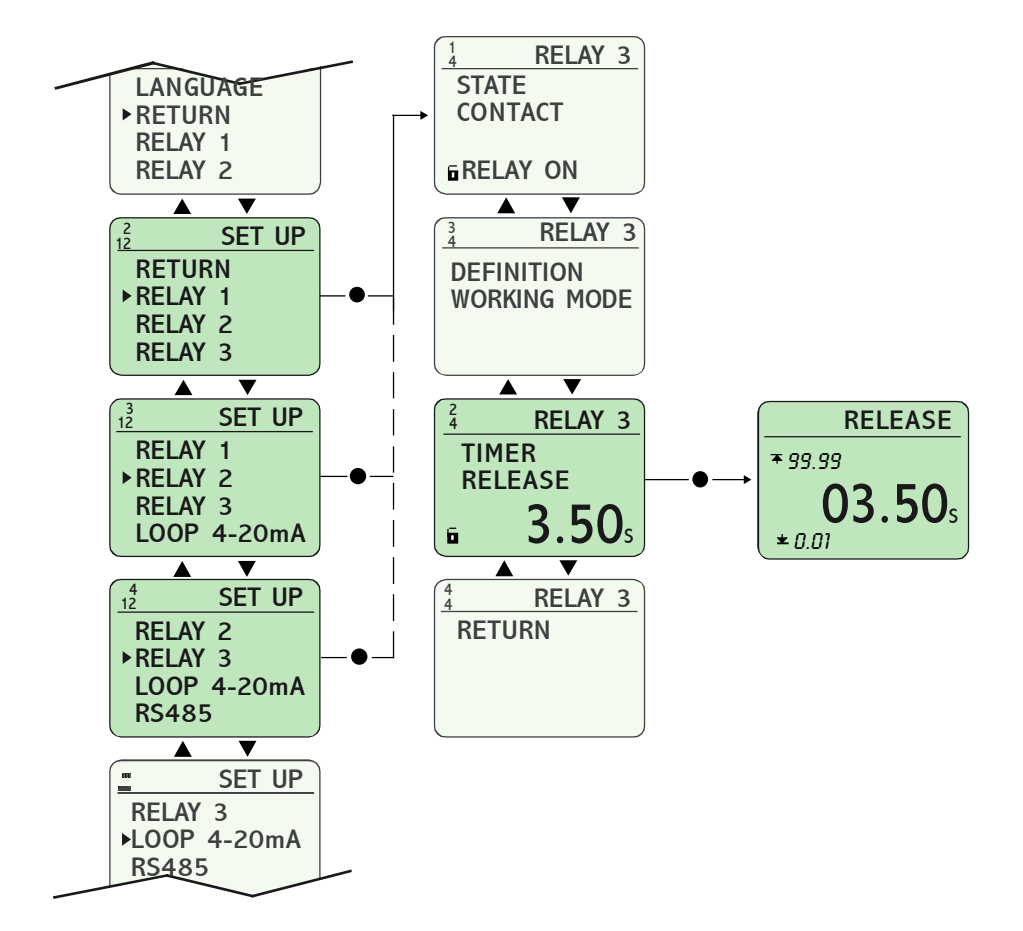

| Previous<br>conditions | STATE CONTACT = [ RELAY ON ]<br>VOLTAGE MAXIMUM = [ NON OPERATIVE ]<br>VOLTAGE MINIMUM = [ NON OPERATIVE ]<br>MODE DETECTION = [ DELAYED ]<br>MODE RELEASE = [ CANCELLED ]                                         |
|------------------------|----------------------------------------------------------------------------------------------------|
|                        |                                                                                                    |
| <b>i</b>               | When the supply voltage is connected the relay operates<br>instantaneously and the time circuits starts up. Once the<br>time has elapsed the relay releases. It can remain in this<br>state for an undefined time. |

#### **Complementary Functions (4/4)**

#### **RECYCLER TIMER**

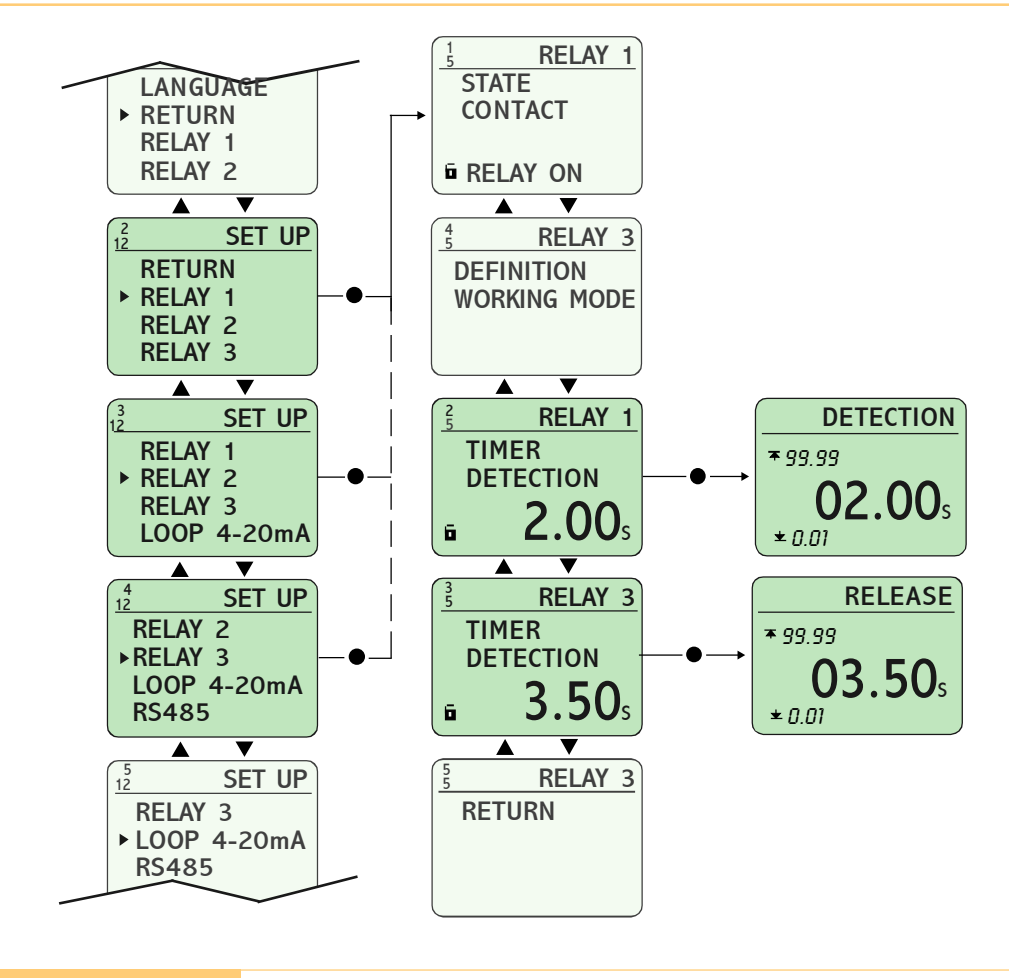

| Previous   | Same as to previous pages, except: |  |
|------------|------------------------------------|--|
| conditions | MODE DETECTION = [ DELAYED ]       |  |
|            | MODE RELEASE = [ DELAYED ]         |  |

#### Cycle OFF-ON STATE OF CONTACT = [ RELAY OFF ]

When the supply voltage is connected the time adjusted in TIMER DETECTION starts up. Once the time has elapsed the relay operates until the time adjusted in TIME RELEASE elapses. The cycle repeates non-stop itself.

**Cycle ON-OFF** STATE OF CONTACT = [RELAY ON] When the supply voltage is connected the relay operates instantaneously and the time circuit adjusted in TIMER DETECTION starts up. Once the time has elapsed the relay releases and remains in this state until the time adjusted in TIME RELEASE elapses. The cycle repeates non-stop itself.

# **ERROR SCREENS AND INFORMATION**

Under certain situations, the instrument displays informative screens, usually related to mistakes or inappropriate actions.

|                                                                   | Cause                                                                                               | Solution                                                    |
|-------------------------------------------------------------------|----------------------------------------------------------------------------------------------------|-------------------------------------------------------------|
| INFORMATION<br>OUT OF<br>RANGE VALUE                              | It has been introduced a value out of the allowed limits in the magnitude which is being adjusted.  | Introduce whichever<br>value between the<br>allowed limits. |
| INFORMATION<br>FOR LOAD<br>USER PROG<br>IS NECESSARY<br>SAVE PROG | It has attempted to load into<br>memory the user program,<br>but this was not loaded<br>previously. | Save an user program.                                       |
| ERROR<br>MEMORY FAIL                                              | An error in the internal memory of the controller has been produced.                                | Contact with the manufacturer.                              |

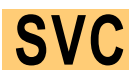

# **OUTPUTS COMMUNICATION (1/2)**

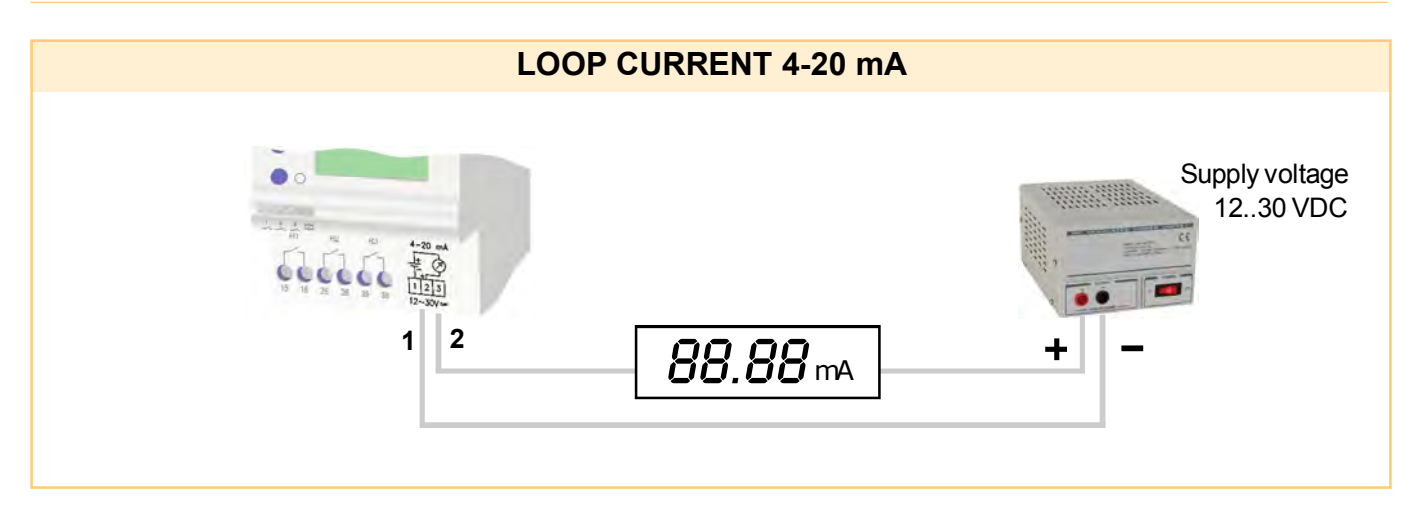

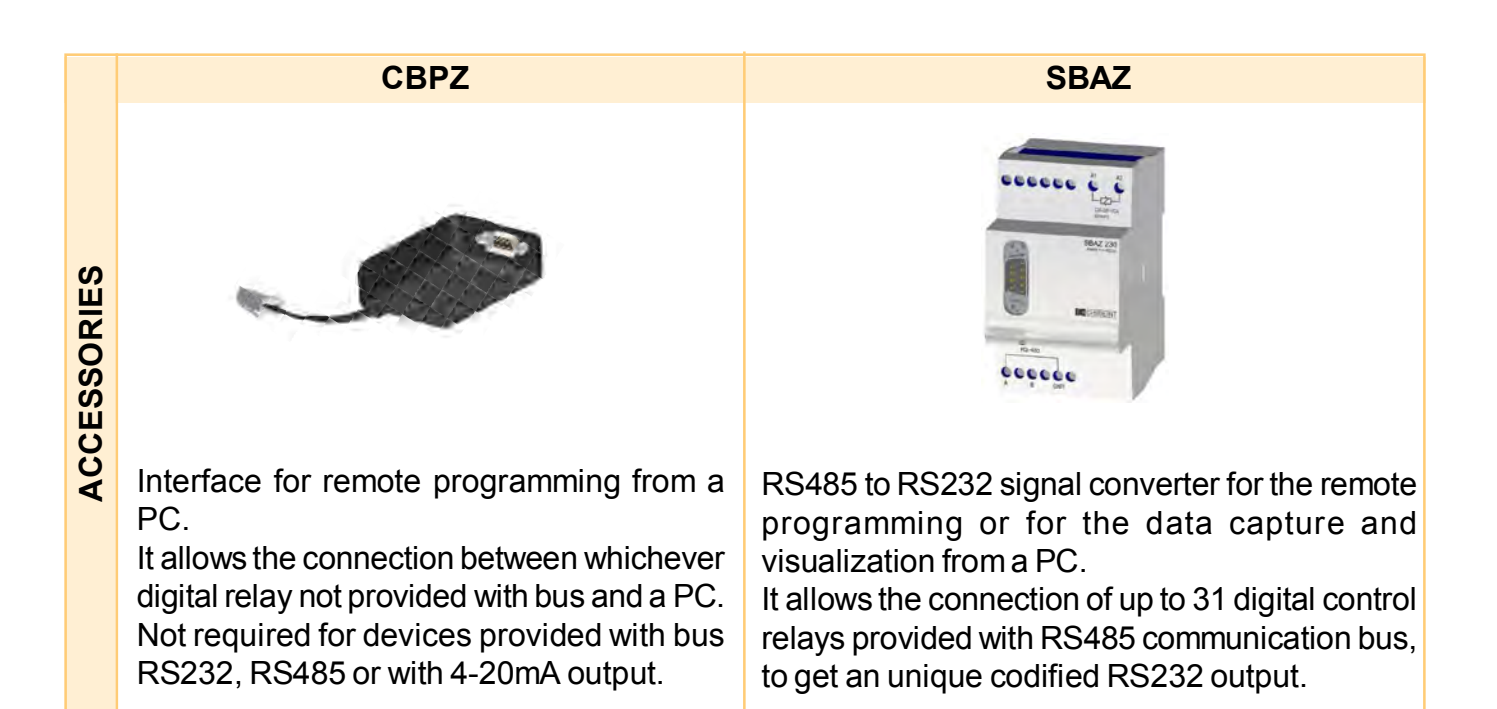

# SVC

EDISIBEINT

# **OUTPUTS COMMUNICATION (2/2)**

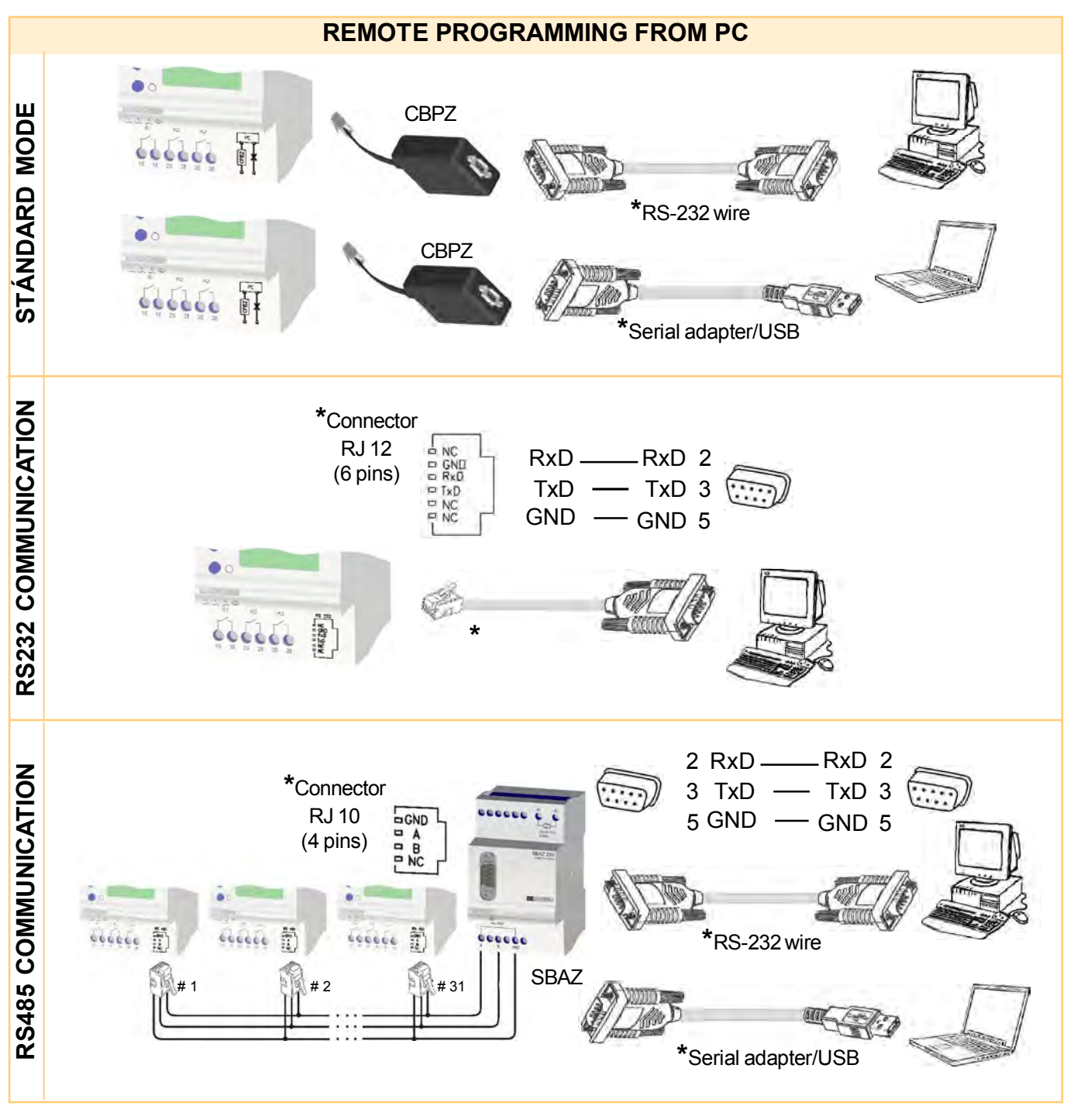

\* Disibeint not supply cables or connectors. You can find these products in stores specializing in computer equipment.

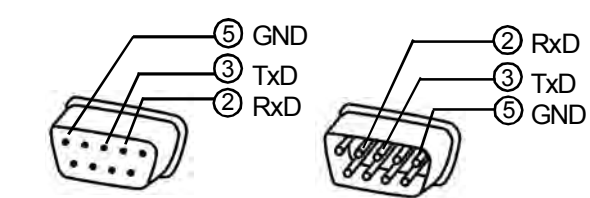

# Manufacturing program

|     | K |
|-----|---|
| - 1 |   |

#### Sensors

A wide variety of types of sensors allows an easy way to find out the efficient solution for the control of the level in a large number of products.

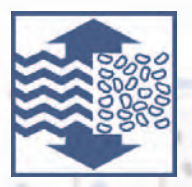

#### Level relays

Its combination with the level sensors is the suitable complement for the control of the level in wells, tanks and reservoirs.

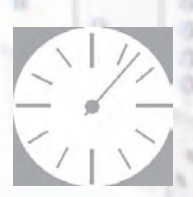

#### Timers

From the common functions of timing and passing through the multifunction models, it is arrived to elements with specific functions

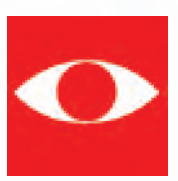

#### **Control relays**

This wide family who contributes to confidence and yield in complex installations where the security is the essential element.

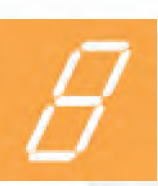

#### **Digital control relays**

This family of controllers combines the own characteristics of the classic relays and improve them by adding new benefits.

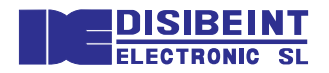

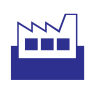

Segle XX, 91 E08032 - Barcelona

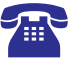

T: +34 934 560 995 F: +34 934 354 532

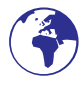

www.disibeint.com disibeint@disibeint.com